# ricoн G700SE

# 使用説明書(ソフトウェア編)

# 

- ・安全に正しくお使いいただくために、操作の前には必ず『安全上のご注意』をお読みください。
- Software CD-ROM からのインストール方法によって、インストールされるソフトウェアが異なります。
   詳しくは『使用説明書(カメラ編)』をご覧ください。
- ・Software CD-ROM を使用できる OS の環境については、『使用説明書(カメラ編)』をご覧ください。

# 使用説明書の構成について

G700SE には、次の2種類の使用説明書が付属しています。

### 1. カメラの使い方を知るには

『使用説明書(カメラ編)』 (冊子の使用説明書)

カメラの使い方や機能を説明しています。付 属ソフトウェアをパソコンに入れる(インス トール)方法についても説明しています。

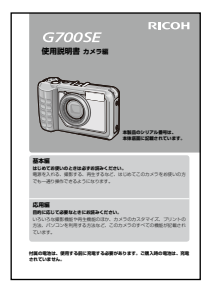

# 2. 画像をパソコンに取り込むには

『使用説明書(ソフトウェア編)』 ※本書(このファイル)です。

カメラの画像をパソコンに取り込む方法を説 明しています。

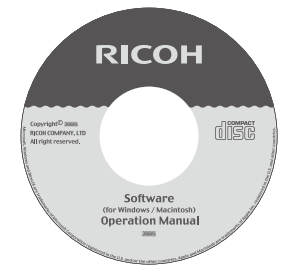

# 3. パソコンで画像を表示するには

付属のソフトウェア MediaBrowser を使うと、 画像を表示したり編集したりできます。 MediaBrowser の 使 い 方 に つ い て は、 MediaBrowser のへルプを参照してください。 なお、MediaBrowser の最新の情報は、株式会社 ピクセラのホームページ(http://www.pixela. co.jp/oem/mediabrowser/j/)を参照してくださ い。

# ソフトウェア編の読み方

### 画面について

画面例は実際の表示と異なる場合があります。

### 用語について

本書では、静止画と動画をまとめて「画像」 または「ファイル」と呼んでいます。

# マークについて

本書では次のマークを使って表記しています。

注意

操作上、守っていただきたい注意事項や制限事 項です。

## || メモ

そのページに関する補足説明や、操作について 知っておくと役に立つ事柄です。

参照

関連する機能のページを示しています。なお、 本文中に参照ページを「CP P.xx」という表記で 示している場合もあります。

# - 用語説明

そのページで説明されている内容から、知って おいていただきたい用語をピックアップして解 説しています。

# 目次

| 使用説明書の構成について | . 2 |
|--------------|-----|
| ソフトウェア編の読み方  | . 2 |
| 目次           | . 3 |

#### Chapter 1 画像をパソコンに取り込む (Windows 編)

| 画像を取り込む方法について                          | 5  |
|----------------------------------------|----|
| DL-10 を使用せずに画像を取り込む                    | б  |
| DL-10 を使用して画像を一括で取り込む                  | 7  |
| Windows XP Service Pack3、Windows Vista |    |
| Service Pack2 での警告メッセージについて            | 8  |
| Windows 7 での警告メッセージについて                | 9  |
| カメラとパソコンの接続を解除する                       | 9  |
| DL-10の詳しい使い方                           | 9  |
| DL-10の起動・終了方法                          | 9  |
| DL-10 のウィンドウ                           | 10 |
| [オプション設定]の使い方                          | 11 |
| [背景イラスト設定] の使い方                        | 12 |
| [カメラメモ分類] の使い方                         | 12 |
| SD メモリーカードから画像を取り込む                    | 13 |
| SD メモリーカード内の画像                         | 13 |

# Chapter 2 画像をパソコンに取り込む

### (Macintosh 編)

| カメラとパソコンを接続して画像を取り込む | 15  |
|----------------------|-----|
| カメラとパソコンの接続を解除する     | 16  |
| SD メモリーカードから画像を取り込む  | 16  |
| SD メモリーカード内の画像       | .16 |

### Chapter 3 EC1 の使い方

| 画像加工検知を行う18          |
|----------------------|
| フォルダの内容を最新の状態へ更新する18 |

### Chapter 4 カメラメモを付けて撮影する

#### Section 1 カメラメモについて

| カメラメモとは      | 20 |
|--------------|----|
| カメラメモの構成     | 20 |
| カメラメモの使い方の流れ | 21 |

#### Section 2 カメラメモリストを作成して転送する

| カメラメモリストを作成する        | 23 |
|----------------------|----|
| List Editor の起動・終了方法 | 23 |
| List Editor 画面の見方    | 23 |
| List Editor の使い方     | 24 |
|                      |    |

| カメラメモリストファイルをカメラに転送する    | 25 |
|--------------------------|----|
| List Editor から転送する       | 25 |
| カードリーダーで転送する             | 26 |
| カメラメモリストファイルを SD メモリーカード | から |
| 削除するには                   | 26 |
|                          |    |

#### Section 3 カメラメモを付ける

| カメラメモ付き画像を撮影する            | 27 |
|---------------------------|----|
| カメラメモ付き撮影をする              | 27 |
| カメラメモを設定する                | 28 |
| 静止画に付加したカメラメモを再生する        | 29 |
| カメラメモを再生する                | 29 |
| カメラメモを変更する                | 29 |
| カメラメモ内容の値を一時的に変更する        |    |
| (一時メモ)                    | 30 |
| 一時メモを作成する                 | 30 |
| 一時メモを編集する                 | 31 |
| 既存のカメラメモ内容を修正して一時メモを作成する. | 31 |
| カメラメモインクリメント機能を使用する       | 32 |
| カメラメモ内容でインクリメント機能を使用する    | 32 |
| 一時メモでインクリメント機能を使用する       | 33 |
| 音声メモを使用する                 | 33 |
| 音声メモを録音する                 | 33 |
| 音声メモを再生する                 | 34 |
| 音声メモを変更する                 | 35 |
| バーコードデータを一時メモに登録する        | 36 |
| バーコードデータの登録方法を設定する        | 36 |
| バーコードデータの読み取り / 登録をする     | 36 |
| カメラメモに関連する画像を設定する         | 38 |
| 関連画像の準備をする                | 38 |
| 関連画像を表示する                 | 39 |
|                           |    |

#### Section 4 パソコンでカメラメモを表示・編集する

| 40  | ME1 を使用する        |
|-----|------------------|
|     | ME1 画面の見方        |
|     | カメラメモを編集する       |
| 341 | カメラメモ付きで静止画を印刷する |

#### Section 5 カメラメモを利用して分類する

| EX1 を使用する   | 42 |
|-------------|----|
| EX1の操作の流れ   |    |
| EX1の起動・終了方法 |    |
| EX1の転送設定方法  | 43 |
| 処理の実行方法     | 45 |
| 環境設定について    | 45 |
| ファイル情報について  |    |

#### 付録

| キーボードの使い方 | 19 |
|-----------|----|
| お困りのときは5  | 50 |

# Chapter 1 画像をパソコンに取り込む (Windows 編)

ここでは、静止画や動画などの画像をパソコン(Windows)に取り込む方法について説明します。

# 画像を取り込む方法について

画像をパソコンに取り込むには、以下の2種 類の方法があります。

### 1. DL-10 などの画像取り込みソフト ウェアを使用せずに画像を取り込む (© 7.6)

カメラがドライブとして認識され、[マイ コンピュータ] に表示されますので、画像 を選択してコピーします。

## 2. DL-10 などの画像取り込みソフト ウェアを使用して、画像を取り込む (12) P.7)

DL-10 を使用するには、DC Software をイ ンストールする必要があります。インス トール方法については、『使用説明書(カ メラ編)』をご覧ください。

# 注意

- ・画像の取り込み中は、電源をオフにしたり USBケーブルを抜いたりしないでください。 ファイルが正常に書き込まれません。
- パソコンから SD メモリーカードや内蔵メモ リーのフォーマットはしないでください。 フォーマットを行う場合は、必ずカメラで操 作してください。
- ・必ず接続を解除してから USB ケーブルを取り 外してください。
- Windows Vistaの「Windows フォトギャラ リー」やWindows 7の「Windows Live フォ トギャラリー」を使用して画像をパソコンに 取り込んだ場合、いったん取り込んだ画像を SDメモリーカードにコピーして本カメラに セットしても、本カメラでは表示できません。
- パソコンに接続できる弊社デジタルカメラ は、1台のみです。複数台の弊社デジタルカ メラを同時にパソコンに接続しないようにし てください。

 DC Software では、従来機種に付属していた Caplio Software とはソフトウェアの名称が 以下のように異なります。

| Caplio Software | DC Software |
|-----------------|-------------|
| RICOH Gate La   | DL-10       |
| Caplio Viewer   | DU-10       |
| Caplio Server   | SR-10       |
| Caplio Setting  | ST-10       |

### 

- カメラから画像を取り込むときは、十分に残 量がある電池をセットしてください。または、 AC アダプター(別売り)のご使用をお勧め します。
- SD メモリーカードがセットされているとき はカードから画像を取り込み、SD メモリー カードがセットされていないときはカメラ本 体の内臓メモリーから画像を取り込みます。
- ・CD-ROM に含まれているソフトウェアを使用 できるのは、Windowsのみです。

# DL-10 を使用せずに画像を 取り込む

- カメラの電源がオフになっていることを確認する
- 2. 付属の USB ケーブルをパソコンの USB ポートに接続する

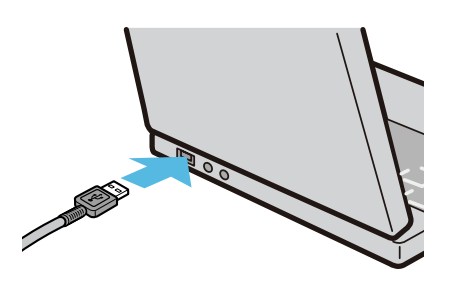

 USB ケーブルをカメラの USB 端子 に接続する

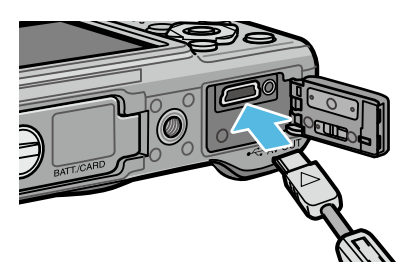

カメラの電源がオンになります。準備が 終わると、[マイ コンピュータ] にドライ ブとして表示されます。

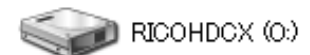

Windows XP での表示例

# 表示されたドライブから、任意の場 所にファイルをコピーする

ドライブのフォルダ構成は図のように なっています。

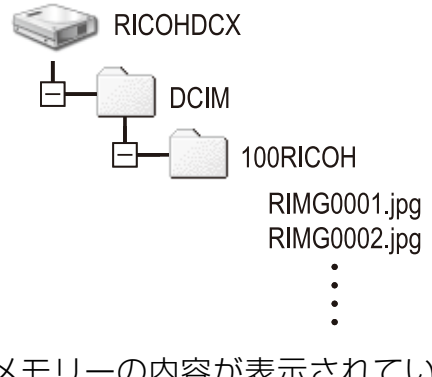

内蔵メモリーの内容が表示されていると きは、ドライブ名は [RICOHDCI] になり ます。

# J × E

- 取り込み先に同じファイル名のファイルがある場合は、上書きされます。
- DC Softwareをインストールしている場合は、 DL-10の[オプション設定]ダイアログボックスで[USB 接続時、自動保存を行う]の チェックマークを外してください。

# DL-10 を使用して画像を一括 で取り込む

DL-10は [マイドキュメント] フォルダの中 に自動的に [Digital Camera] フォルダを作 成します。取り込んだ画像は、撮影日ごとの フォルダに入れて [Digital Camera] フォル ダ内に保存されます(Caplio Software を使用 していた場合は、引き続き [Caplio] フォル ダ内に保存されます)。

あらかじめカメラで正しい日時を設定してか ら撮影してください。

- カメラの電源がオフになっていることを確認する
- 2. 付属の USB ケーブルをパソコンの USB ポートに接続する

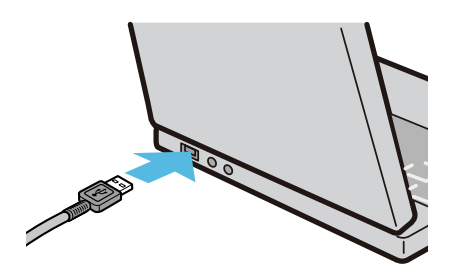

 USB ケーブルをカメラの USB 端子 に接続する

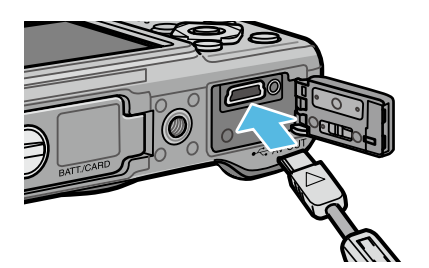

カメラの電源がオンになり、DL-10 が起動 して、DL-10 のウィンドウが表示されます。

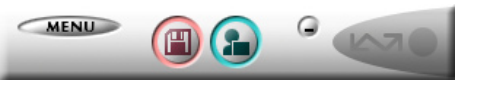

自動的に画像の転送が開始されます。

画像の転送が始まらない場合は、以下の 操作をお試しください。

- ・DL-10 のウィンドウの [保存] ボタン をクリックする
- パソコンを再起動して1~3の操作を もう一度行う
- ・DL-10 の [オプション設定] ダイアロ グボックスで [USB 接続時、自動保存 を行う] にチェックマークが付いてい るか確認する

# 注意

- ・DL-10の[オプション設定]で[保存時、同じ画像は保存しない]にチェックマークを付けている場合(CPP.11)は、一度に転送可能な画像は999ファイルまでです。1000ファイル以上を一度に転送しようとした場合は、999ファイルまで転送し、残りのファイル数がダイアログに表示されるので、[OK]をクリックしてください。その後DL-10のウィンドウの[保存]ボタンをクリックするか、USBケーブルを接続し直すと、1000ファイル目以降が転送されます。
- ・DL-10 での画像の取り込み中(「データを取得 中です」が表示されている間)は、カメラの 電源をオフにしたり、USB ケーブルを抜いた りしないでください。

# 見メモ

- ・パソコンに転送する際は、新しいファイル名 に置き換えられて連番で保存されます。カメ ラ側で付けられたファイル名は利用しません。
- ・保存フォルダが変わっても、ファイル名は続け て連番になります。番号の初期化はできません。
- DL-10を通じてパソコンに転送した場合は、
   [カード連続 NO.]を[ON]にしていても、ファイル名は [RIMG\*\*\*\*.jpg](\*\*\*\*\* は番号)で保存されます。

# 参照

- ・DL-10の詳しい使い方について CFP.9
- ・DL-10 の [オプション設定] ダイアログボッ クスについて CTP.11
- ・カメラとパソコンの接続を解除する方法について ℃ P.9

# Windows XP Service Pack3、 Windows Vista Service Pack2 での警告メッセージについて

Windows XP Service Pack 3 または Windows Vista Service Pack 2 がインストールされたパ ソコンで、弊社デジタルカメラ用ソフトの使 用時(ソフト起動時、USB 接続時)などに以 下のような警告メッセージが表示される場合 があります。以下を参考にし、設定を変更し てください。

ここでは Windows XP の画面例を使用してい ます。

### 警告メッセージが表示された場合

名前、発行元を確認し[ブロックを解除する] ボタンをクリックしてください。

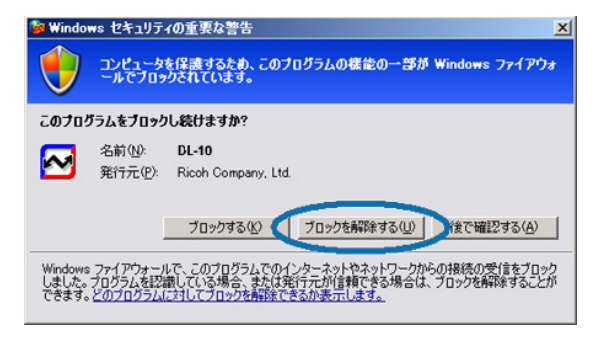

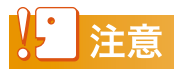

プログラムの名前や発行元に心当たりがない場合は、ウイルスプログラムである可能性がありますので、[ブロックする]をクリックしてください。ブロックすると、そのプログラムによる外部からの接続が利用できなくなります。

# [ブロックする] ボタンをクリックした場合

Windows ファイアウォールの設定を確認します。

- [スタート] → [コントロールパネル]
   の順にクリックする
- [Windows ファイアウォール] をダ ブルクリックする

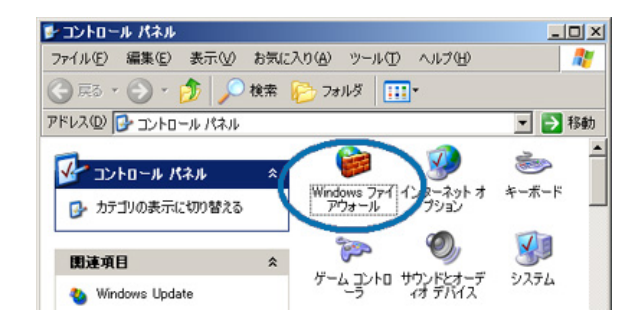

[Windows ファイアウォール] がない場 合はウィンドウ左上の [クラシック表示 に切り替える] をクリックしてください。

# 3. [例外] タブをクリックする

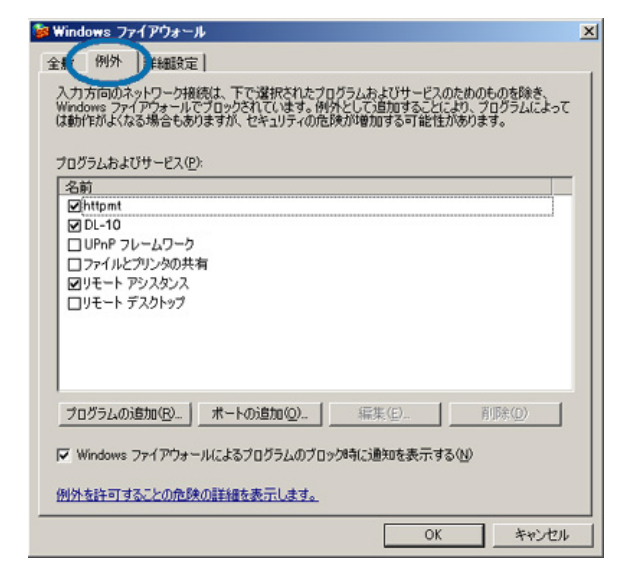

**4.** [プログラムおよびサービス] 内で 「DL-10」にチェックを入れる

### 5. [OK] ボタンをクリックする

#### [後で確認する] ボタンをクリックした場合

プログラムを起動するたびに、[Windows セ キュリティの重要な警告] ウィンドウが表示 されるので、その際に [ブロックを解除する] を選択できます。

# Windows 7 での警告メッセー ジについて

Windows 7 がインストールされたパソコンで、 弊社デジタルカメラ用ソフトの使用時(ソフト 起動時、USB 接続時)などに以下のような警 告メッセージが表示される場合があります。

#### 警告メッセージが表示された場合

名前、発行元を確認し[アクセスを許可する] ボタンをクリックしてください。

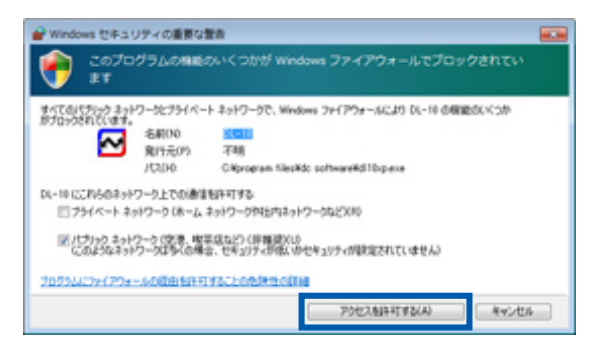

# カメラとパソコンの接続を解除 する

カメラとパソコンの接続を解除する場合は、 以下のように操作してください(表示は Windows XPの例です。他のOSでは用語や アイコンが異なりますが、操作は同じです)。

 タスクバーの右端にある[ハードウェ アの安全な取り外し] アイコンをク リックする

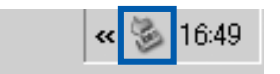

 Windows 7 でアイコンが見つからない 場合、タスクバーの A ボタンをクリッ クしてください。

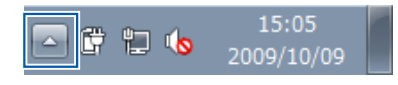

- 2. [USB 大容量記憶装置デバイス ド ライブ (E:)<sup>\*</sup>を安全に取り外します]
   を選んでクリックする
  - \* ドライブの表示は、ご使用のパソコン によって異なります。

# <mark>3</mark>。USB ケーブルを外す

# J × E

- ・接続を解除しないで USB ケーブルを外すと、 デバイスの取り外しの警告画面が表示される 場合があります。
- ・画像の転送中に USB ケーブルを外さないでく ださい。転送終了を必ず確認し、接続を解除 してから USB ケーブルを取り外してください。

# DL-10 の詳しい使い方

### DL-10 の起動・終了方法

#### 起動について

DL-10 は、DC Software をインストールする とインストールされます。

カメラとパソコンを USB ケーブルで接続する と、自動的に起動し、画像を取り込みます。

### 終了するには

DL-10 を終了するには、次の 2 種類の操作方 法があります。

- ・ DL-10 ウィンドウの [MENU] ボタンをク リックしてメニューを表示し、[終了] を選 択する(「DL-10 のウィンドウ」を参照)
- タスクバーの DL-10 のアイコンを右クリック してメニューを表示し、「終了」を選択する

#### 再起動するには

ー度終了した後、DL-10を再度起動したい場合は、次のように操作します。

[スタート] メニューから [すべてのプログラム] または [プログラム] → [DC Software] → [DL-10] を選択する

# 注意

DL-10 はネットワーク環境には対応していません。スタンドアローンとしてご使用ください。

## DL-10 のウィンドウ

DL-10 が起動すると、パソコンの画面上に次のような DL-10 のウィンドウが表示されます。

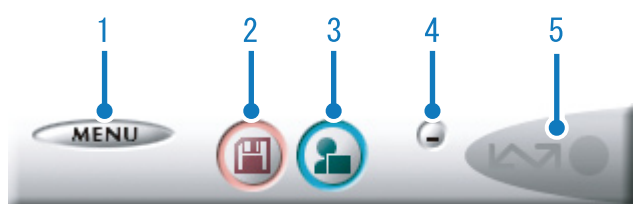

#### 1 [MENU] ボタン

クリックすると次のメニューが表示されます。

| RICOH | わション設定<br>背景イラスト設定 | <ul> <li>€</li> <li>√</li> <li>√</li></ul> |
|-------|--------------------|----------------------------------------------------------------------------------------------------|
|       | カメラメモ分類            |                                                                                                    |
|       | パージョン情報            |                                                                                                    |
|       | 終了                 |                                                                                                    |

| [オプション設定]  | 画像の保存先や、保存後お<br>よび [アプリケーション]<br>ボタンを押したときに起動<br>するアプリケーションを設<br>定します (20 P.11)。 |
|------------|----------------------------------------------------------------------------------|
| [背景イラスト設定] | DL-10のウィンドウの背景<br>デザインを変更します<br>(1257 P.12)。                                     |
| [カメラメモ分類]  | カメラメモ(27 P.19)の<br>有無や内容によって画像の<br>保存先を設定し、画像を転<br>送できます(27 P.12)。               |
| [バージョン情報]  | DL-10 のバージョンを表示<br>します。                                                          |
| [終了]       | DL-10 を終了します。                                                                    |

#### 2 [保存] ボタン

クリックするとカメラから画像を取り込み ます。

# 注意

カメラの液晶モニターに、[接続待ち・・・ダイ レクトプリントを行うときには ADJ. ボタンを 押してください]と表示されている間は、[保存] ボタンを押さないでください。

#### 3 [アプリケーション] ボタン

[オプション設定] で登録されたアプリケー ションを起動します。

#### 4 [最小化] ボタン

ウィンドウを最小化して Windows のタス クバー上にアイコン表示します。アイコン をクリックすると、ウィンドウが表示され ます。

#### 5 インジケータ

カメラが USB ケーブルで接続されていると、 「インジケータ」が点灯します。このとき「イ ンジケータ」にマウスポインタを合わせる と、[カメラ接続中] と表示されます。接続 されていないときには、「インジケータ」は グレー表示され、マウスポインタを合わせ ても、[カメラ接続中] は表示されません。

# [オプション設定] の使い方

DL-10 のウィンドウにある [MENU] ボタンで表示したメ ニューから [オプション設定] を選ぶと、[オプション設定] ダイアログボックスが表示されます。

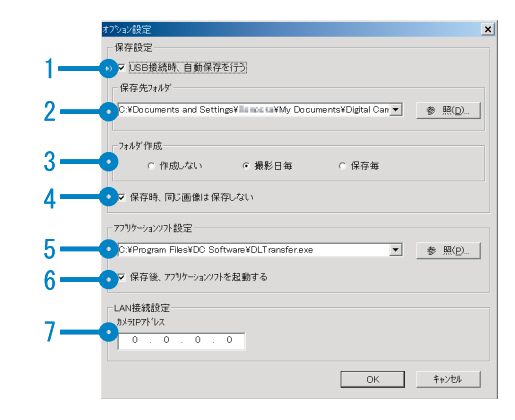

# 1 注意

Caplio Software がインストールされていた場合は、Caplio Software をアンインストールすると、RICOHGate La/DL-10 の [オプション設定] の設定内容は解除される場合があります。

|   | 項目                           | 説明                                                                                                    | 初期値                        |
|---|------------------------------|----------------------------------------------------------------------------------------------------|----------------------------|
| 1 | USB 接続時、自動<br>保存を行う          | チェックマークを付けると、カメラとパソコンが USB ケーブルで接続され<br>たときに、自動的に画像がパソコンに取り込まれて保存されます。チェッ<br>クマークを消すと、カメラを接続しても自動的に画像が取り込まれません。<br>この場合は、手動で DL-10 を起動し、[保存] ボタンをクリックして画像を<br>取り込みます。                                                                                                    | 自動保存を行<br>う                |
| 2 | 保存先フォルダ                      | 画像を保存するフォルダを指定します。ご購入時は[マイ ドキュメント]フォ<br>ルダ内の [Digital Camera] フォルダに設定されています。変更したい場<br>合は、[参照] ボタンをクリックしてダイアログボックスを表示し、画像を<br>保存したいフォルダを選択します。                                                                                                    |                            |
| 3 | フォルダ作成                       | <ul> <li>フォルダの作成方法を指定します。</li> <li>[作成しない]</li> <li>取り込んだ画像を、すべて「2保存先フォルダ」で指定されているフォ<br/>ルダ内に保存します。</li> <li>[撮影日毎]</li> <li>撮影日ごとにフォルダを新規作成し、撮影した画像を保存します。</li> <li>例)2010年1月1日に撮影した場合: [20100101] フォルダ</li> <li>[保存毎]</li> <li>保存毎にフォルダを新規作成して、画像を保存します。1日に複数回保存<br/>を行った場合には、そのたびに別のフォルダに保存されます。</li> <li>作成されるフォルダ名は、「保存日付+アンダーバー+3桁の連番」にな<br/>ります。</li> <li>例)2010年1月1日に2回保存した場合: [20100101_001] フォルダ、<br/>[20100101_002] フォルダ</li> </ul> | 撮 影 日 毎 に<br>フォルダを作<br>成する |
| 4 | 保存時、同じ画像は保存しない               | チェックマークを付けると、一度カメラからパソコンへ取り込みを行った<br>画像は取り込みません。[フォルダ作成]の設定を [作成しない] または [撮<br>影日毎] にしたときのみ指定できます。チェックマークを消すと、一度取<br>り込みを行った画像も再度取り込みます。<br>この機能を正しく働かせるには、カメラの日時設定を正しく設定する必要<br>があります。<br>※ Caplio Software を使用していた場合は、RICOH Gate La で取り込み済み<br>の画像が SD メモリーカードに残っていると、DL-10 の [オプション設定]<br>で [保存時、同じ画像は保存しない] にチェックマークが付いていても、<br>画像は再度取り込まれます。                                                                                              | 同じ画像は保<br>存しない             |
| 5 | アプリケーション<br>ソフト設定            | 保存後にアプリケーションを起動したい場合に、アプリケーションを指定<br>します。[参照]ボタンをクリックしてダイアログボックスを表示し、指定<br>したいアプリケーションを選択します。                                                                                                    |                            |
| 6 | 保存後、アプリ<br>ケーションソフト<br>を起動する | チェックマークを付けると、保存後にアプリケーションを起動します。<br>チェックマークを消すと、起動しません。                                                                                                    | ア プ リ ケ ー<br>ションを起動<br>する  |
| 7 | カメラ IP アドレス                  | 本カメラでは使用しません。他の Caplio シリーズのカメラをお使いの場合<br>に使用します。詳しくは、そのカメラの使用説明書を参照してください。                                                                                                    | 0.0.0.0                    |

### [背景イラスト設定] の使い方

3 種類のイラストパターンから、DL-10 のウィ ンドウの背景イラストを選択できます。

[MENU] ボタンで表示したメニューから [背 景イラスト設定] を選ぶと、[背景イラスト設 定] ダイアログボックスが表示されます。

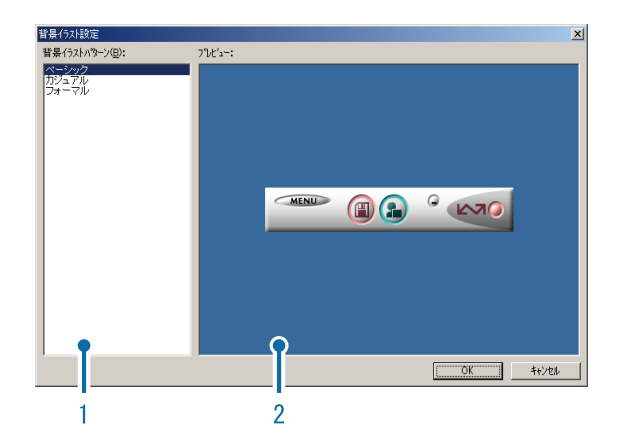

1 [背景イラストパターン]

3 種類のイラストパターンから、使いたいパ ターンを選択します。

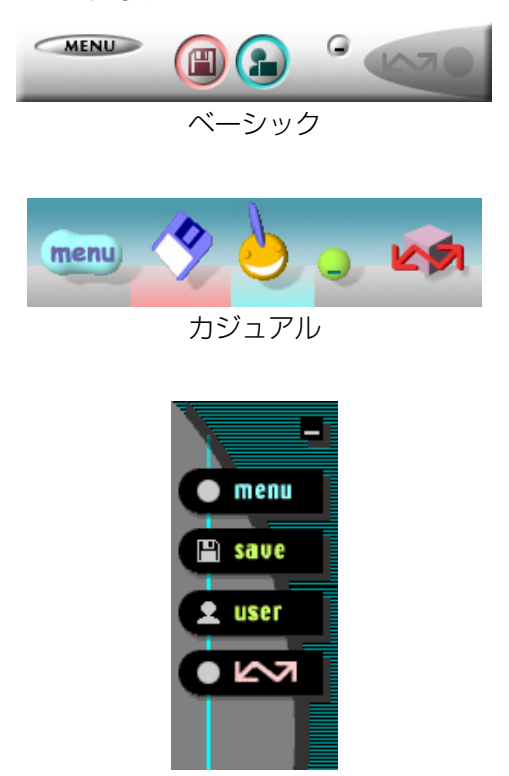

フォーマル

2 [プレビュー]

[背景イラストパターン] で選択したパター ンが表示され、確認できます。

### [カメラメモ分類]の使い方

カメラメモの有無や内容によって画像の保存 先などを設定し、画像を転送できます。

[MENU] ボタンで表示したメニューから [カ メラメモ分類] を選ぶと、[カメラメモ分類] ダイアログボックスが表示されます。

| 1  |                           |
|----|---------------------------|
| 1  |                           |
|    | 種類: メモリーカートでいうイフ、フォルダ指定)  |
|    | 取得先:                      |
|    |                           |
| 2  | ●保存先                      |
|    | 種類: 加汚れ分類                 |
|    | 場所: 参照(1)                 |
|    |                           |
| 3— | 転送詳細設定は、「設定(E)…」で設定してください |
|    |                           |
| 4  |                           |

#### 1 [転送元]

[種類] で画像の転送元を [メモリーカード (ドライブ、フォルダ指定)] または [Digital Camera] から選択できます。[メモリーカー ド (ドライブ、フォルダ指定)] を選択した 場合、[参照] ボタンをクリックして、転送 元のフォルダを指定できます。

#### 2 [保存先]

[参照] ボタンをクリックして、保存先のフォ ルダを指定できます。[種類] は変更できま せん。

#### 3 [設定] ボタン

設定情報ダイアログが表示され、転送の詳 細設定を変更できます。各項目の内容を変 更するには、項目を選択して[変更]ボタ ンを押すか、項目をダブルクリックします。

| 設定情報                   |         |                    |            |                | ×     |
|------------------------|---------|--------------------|------------|----------------|-------|
| 転送元:                   |         | <i>አ</i> ቺሦーカード (ト | ライフ、フォルダ指: | 定)             | ОК    |
| 保存先:                   |         | <u></u> ታ×         | ラメモ分類      |                | キャンセル |
| 設定情報の                  | )→覧(⊻): |                    |            |                |       |
| 書誌情報                   |         | 指定方法               | 設定値        |                |       |
| 出力種別                   |         | 規定値を指定             | 、托付ファイル    |                |       |
| 単ムス本モート <br>  おお新かっかりた | J2/2 1  | 規定他を指定<br>相定値を指定   | 項目」內容      | フォルタリニ軍なっさ     |       |
| 上書き確認                  | 2       | 規定値を指定             | メッセージを表示   | r する           |       |
|                        |         |                    |            |                |       |
|                        |         |                    |            |                |       |
|                        |         |                    |            |                |       |
|                        |         |                    |            | 変更( <u>C</u> ) |       |

| [上書き保存]<br>([転送元] が<br>[Digital Camera]<br>の場合のみ) | ー度取り込みを行った画像を再度<br>取り込むかどうかを選択できます。<br>[同じ画像は保存しない]を選択し<br>た場合、一度取り込みを行った画<br>像は取り込みません。                                                                                                    |
|---------------------------------------------------|----------------------------------------------------------------------------------------------------|
| [出力種別]<br>([転送元] が<br>[メモリーカー<br>ド]の場合のみ)         | 転送する際にすべての画像を転送<br>するか、カメラメモが付いた画像<br>のみを転送するかを選択できます。                                                                                                    |
| [転送モード]                                           | 転送先フォルダに作成するサブ<br>フォルダの名称を、「項目名_内容」<br>の形式にするか「内容」の形式に<br>するかを選択できます。                                                                                                    |
| [起動アプリ<br>ケーション]                                  | 転送終了後に起動するアプリケー<br>ションを指定できます。                                                                                                    |
| [上書き確認]                                           | 転送先に同じ名前のファイルが存<br>在した場合、上書き確認のダイア<br>ログを表示するかどうかを選択で<br>きます。確認しない場合、メッセー<br>ジを表示せず自動的に上書きされ<br>ます。[転送元] として [Digital<br>Camera] を選択した場合、[上書<br>き保存] で [同じ画像を保存する]<br>に設定したときのみ上書き確認ダ<br>イアログが表示されます。 |

#### 4 [転送開始] ボタン

画像の転送を開始します。[カメラメモ分類] 機能を使用する場合、必ず[転送開始]ボ タンを押して画像を転送してください。

# 

カメラメモの[分類項目]や[カメラメモ内容] に禁則文字(¥、/、:、?、\*、"、<、>、|)が使 用されていると、禁則文字を[\_](アンダーバー) に置換した名前のフォルダが作成されます。

# SD メモリーカードから画像を 取り込む

PC カードスロットやカードリーダーを使っ て、SD メモリーカードからパソコンへ画像を 取り込めます。

#### SD メモリーカード内の画像

SD メモリーカードには、図のような階層で画像が記録されています。

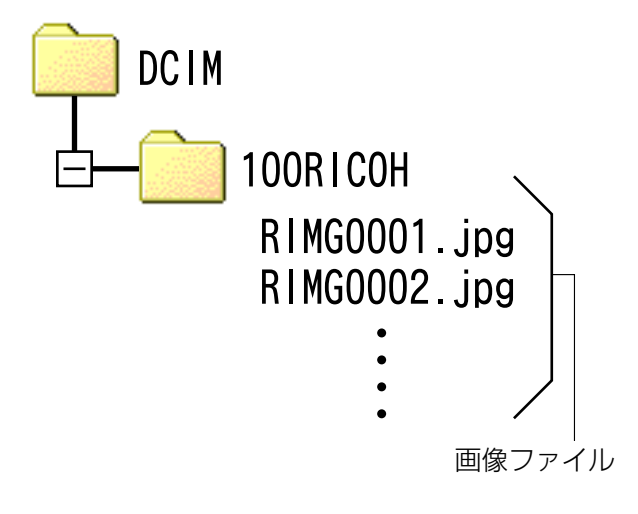

### 注意

カメラやカードリーダーをパソコンに接続し、 SD メモリーカード内の画像を直接パソコンで 表示・編集・保存などした場合、その画像がカ メラで再生できなくなることがあります。表示・ 編集・保存などは、画像をパソコンに取り込ん だ後に行ってください。

# - 用語説明

カードリーダー

パソコンに接続して、カードの内容を読み取る ための機器です。メモリーカードアダプタータ イプの他に、各種のカードに対応したカード リーダーがあります。

# Chapter 2 画像をパソコンに取り込む (Macintosh 編)

ここでは、静止画や動画などの画像をパソコン(Macintosh)に 取り込む方法について説明します。

# 注意

Macintosh では、CD-ROM に含まれているソフトウェアは使用できません。『使用説明書 (ソフトウェア編)』を表示することはできます。 Mac OS 9 環境の場合、『使用説明書(ソフトウェア編)』を表示する には Acrobat Reader がインストールされている必要があります。

# カメラとパソコンを接続して画 像を取り込む

- カメラの電源がオフになっていることを確認する
- 2. 付属の USB ケーブルをパソコンの USB ポートに接続する

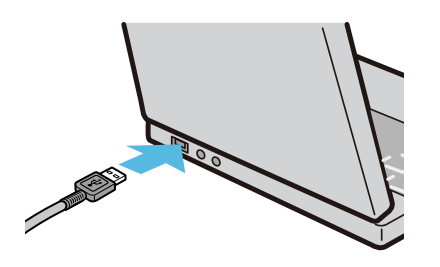

 USB ケーブルをカメラの USB 端子 に接続する

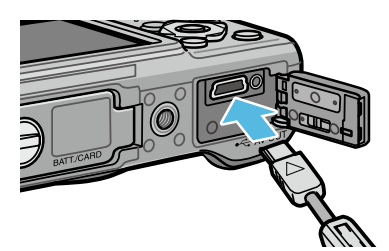

カメラの電源がオンになります。カメラ をドライブとして認識するために必要な ファイルが自動的に読み込まれます。準備 が終わると、デスクトップにドライブと して表示されます。

### 表示されたドライブから、任意の場 所にファイルをコピーする

ドライブのフォルダ構成は図のようになっています。

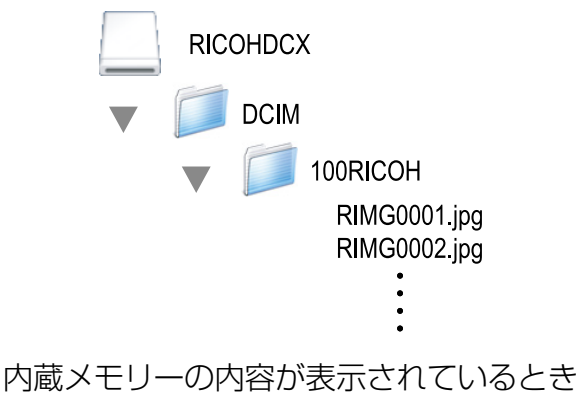

は、ドライブ名は [RICOHDCI] になります。

## 注意

- ・画像の取り込み中は、電源をオフにしたり USB ケーブルを抜いたりしないでください。 ファイルが正常に書き込まれません。
- パソコンから SD メモリーカードや内蔵メモ リーのフォーマットはしないでください。 フォーマットを行う場合は、必ずカメラで操 作してください。
- ・必ず接続を解除してから USB ケーブルを取り 外してください。
- パソコンに接続できる弊社デジタルカメラ は、1台のみです。複数台の弊社デジタルカ メラを同時にパソコンに接続しないようにし てください。

# リメモ

- カメラから画像を取り込む場合は、十分に残 量がある電池をセットしてください。または、 AC アダプター(別売り)のご使用をお勧め します。
- ・取り込み先に同じファイル名のファイルがある場合は、上書きされます。上書きしたくない場合は、別のフォルダに取り込むか、取り込み先フォルダにあるファイルのファイル名を変更してください。
- 表示される内容は、SDメモリーカードがセットされているときはSDメモリーカードのファイル、SDメモリーカードがセットされていないときは内蔵メモリーのファイルです。

# カメラとパソコンの接続を解除 する

- 表示されたドライブまたはボリュー ムのアイコンを「ゴミ箱」アイコン にドラッグアンドドロップする
   管理者パスワードを要求する画面が表示 された場合は、パスワードを入力します。
- USB ケーブルを外す

# 見メモ

- Mac OS 9 の場合は[特別]メニューで、Mac OS X の場合は [ファイル] メニューで [取り 出し] を選択しても接続を解除できます。
- ・接続を解除しないで USB ケーブルを外すと、 デバイスの取り外しの警告画面が表示される 場合があります。必ず接続を解除してから USB ケーブルを取り外してください。
- ・画像の転送中に USB ケーブルを外さないでく ださい。必ず転送終了を確認し、接続を解除 してからケーブルを取り外してください。
- Macintosh に接続すると、SD メモリーカー ドに「FINDER.DAT」「.DS\_Store」ファイル が書き込まれる場合があり、カメラでは〔表 示できないファイルです。〕と表示されます。 このファイルは SD メモリーカードから消去 しても問題ありません。

# SD メモリーカードから画像を 取り込む

PC カードスロットやカードリーダーを使っ て、SD メモリーカードからパソコンへ画像を 取り込めます。

### SD メモリーカード内の画像

SD メモリーカードには、図のような階層で画像が記録されています。

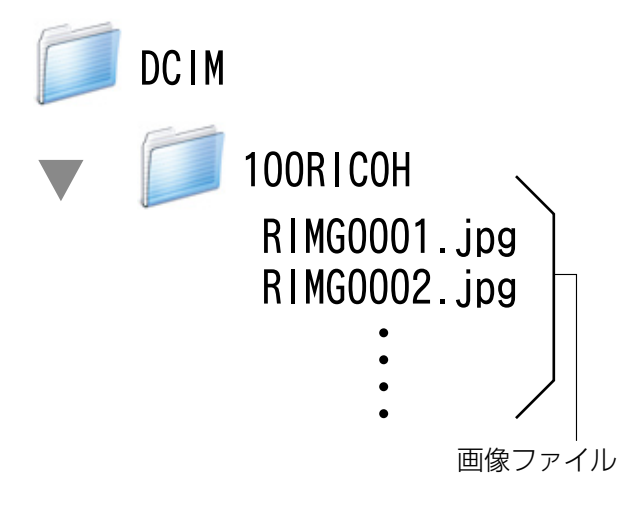

# 注意

カメラやカードリーダーをパソコンに接続し、 SD メモリーカード内の画像を直接パソコンで 表示・編集・保存などした場合、その画像がカ メラで再生できなくなることがあります。表示・ 編集・保存などは、画像をパソコンに取り込ん だ後に行ってください。

# 

カードリーダー

パソコンに接続して、カードの内容を読み取る ための機器です。メモリーカードアダプタータ イプの他に、各種のカードに対応したカード リーダーがあります。

# Chapter 3 EC1 の使い方

EC1 は、画像加工検知ソフトウェアです。G700SE で撮影した静止画が、撮影後に加工・編集されているかどうかを検知して表示することができます。

# 注意

EC1 で画像加工検知を行うには、カメラの撮影設定メニューで [画像加工検知]を [ON] に設定してから撮影し、画像をパソコンに取り込む必要があります。

# 画像加工検知を行う

カメラで [画像加工検知] を [ON] に設定し て静止画を撮影し、画像をパソコンに取り込 むと、EC1 で画像加工検知を行うことができ ます。

- カメラの撮影設定メニューで [画像 加工検知] を [ON] に設定し、静 止画を撮影する 操作手順は、『使用説明書(カメラ編)』 を参照してください。
- 2. 撮影した静止画をパソコンに取り込む
- Windows の [スタート] メニュー から、[すべてのプログラム] または [プログラム] → [EC1] → [EC1]
   を選択して起動する

### 4. EC1 のフォルダビューで、取り込ん だ画像のフォルダを選択する

選択したフォルダ内の JPEG 画像が読み込まれ、読み込みが完了した画像がサムネイル表示ビューに表示されます。

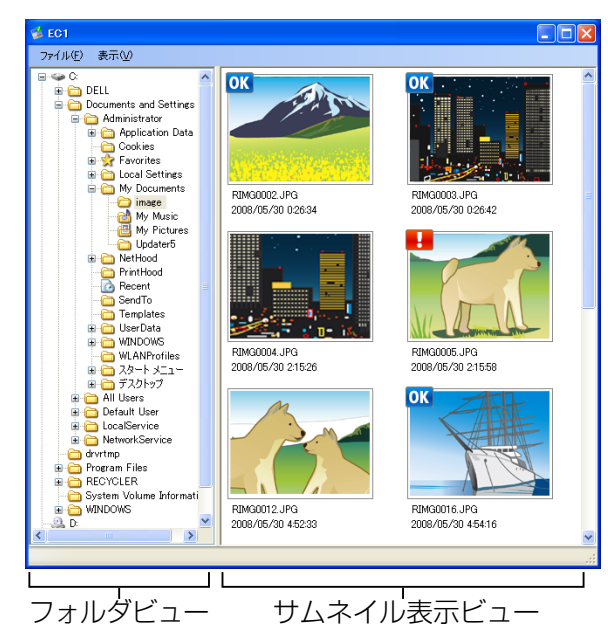

- 撮影後に加工・編集されていない画像には OK が表示されます。
- ・撮影後に加工・編集された画像には **■** が表示されます。

- [画像加工検知] を [OFF] に設定して撮影し た画像や、画像加工検知ができない画像には、 いずれのアイコンも表示されません。
- ・サムネイル表示ビューの画像をダブルクリックすると、関連付けられたビューワソフトで 画像を開くことができます。
- フォルダ名の先頭または最後にスペースが使用されているフォルダを選択すると、メッセージが表示され、画像は表示されません。

### 注意

- ・画像加工検知を行うことができるのは、画像 加工検知機能のあるカメラで撮影した静止画 のみです。
- カメラの再生モードで [画像サイズ変更]、[階 調補正]、[斜め補正]を行った画像は、加工・ 編集された画像とみなされます。
- ・パソコンへ画像を取り込むときは、Chapter1 に記載されている方法で取り込んでくださ い。これ以外の方法で画像を取り込んだ場合 は、撮影後に画像の加工・編集を行っていな くても、加工・編集された画像とみなされる ことがあります。例えば、Windows Vista の 「Windows フォトギャラリー」やWindows 7 の「Windows Live フォトギャラリー」を使 用して画像をパソコンに取り込んだ場合は、 取り込む際に画像の撮影情報が一部編集され るため、EC1 では加工・編集された画像とみ なされます。
- ・画像を取り込んだ後に、パソコンで画像また は画像のプロパティを閲覧して保存・終了し た場合は、閲覧に使用したソフトウェアに よっては、加工・編集された画像とみなされ ることがあります。

#### \_\_\_\_\_参照

- EC1のインストール方法について
   プ『使用説明書(カメラ編)』
- ・画像をパソコンに取り込む方法について C P.5

#### フォルダの内容を最新の状態へ更新する

フォルダを追加・削除したり、フォルダの内 容を変更したりした場合は、[表示] メニュー で[最新の情報に更新]を選択してください。 フォルダビューとサムネイル表示ビューの内 容が最新の状態に更新されます。

# Chapter 4 カメラメモを付けて 撮影する

静止画には、カメラメモ(撮影内容などに関する情報)を付けて 撮影することができます。 ここでは、カメラメモについて説明します。

# 之 注意

- ・必ずカメラ本体の日時を設定してください。
- ・カメラメモ機能を使うには、DC Software のインストールが必要 になります。
- ・SD WORM カード使用時は、カメラメモ機能を使用できません。
- ・カメラメモ機能は、Windows でのみご使用になれます。

# || メモ

パソコンで静止画に付けたカメラメモを表示確認/修正する場合は、 ME1(で了P.40)を使います。

# Section 1 カメラメモについて

# カメラメモとは

カメラで撮影した画像ファイルには、情報を 付加できる領域があります。この領域を使っ て静止画に関するメモを付加できるようにし たのが、カメラメモ機能です。 カメラメモを付加することによって、静止画 の識別や分類が簡単に行えます。

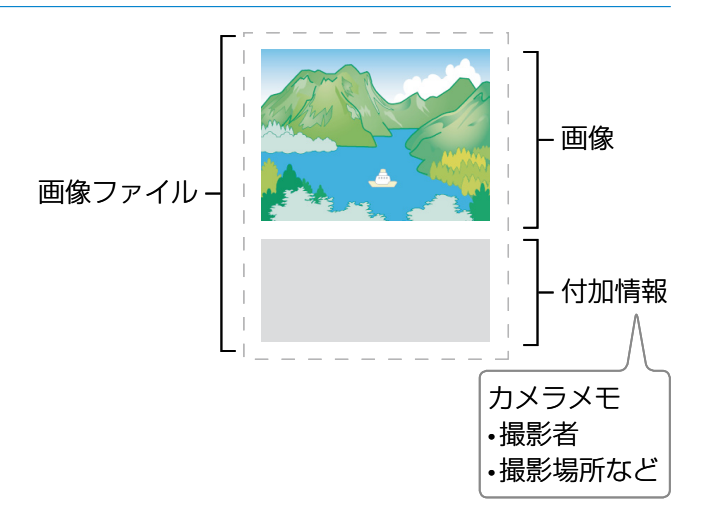

# リメモ

- ・動画にはカメラメモを付加できません。
- ・撮影設定メニューの [オートブラケット] で [ON] または [WB-BKT] を選択している場 合は、カメラメモは付加できません。

### カメラメモの構成

カメラメモには、メモの項目として設定する「分類項目」と、それぞれの分類項目に対するメモと して使用する「カメラメモ内容」があります。

カメラメモを付加して静止画を撮影するには、ADJ./MEMOボタンを押して表示される[カメラメ モ]画面で、各分類項目に対するカメラメモ内容をあらかじめ設定しておきます。

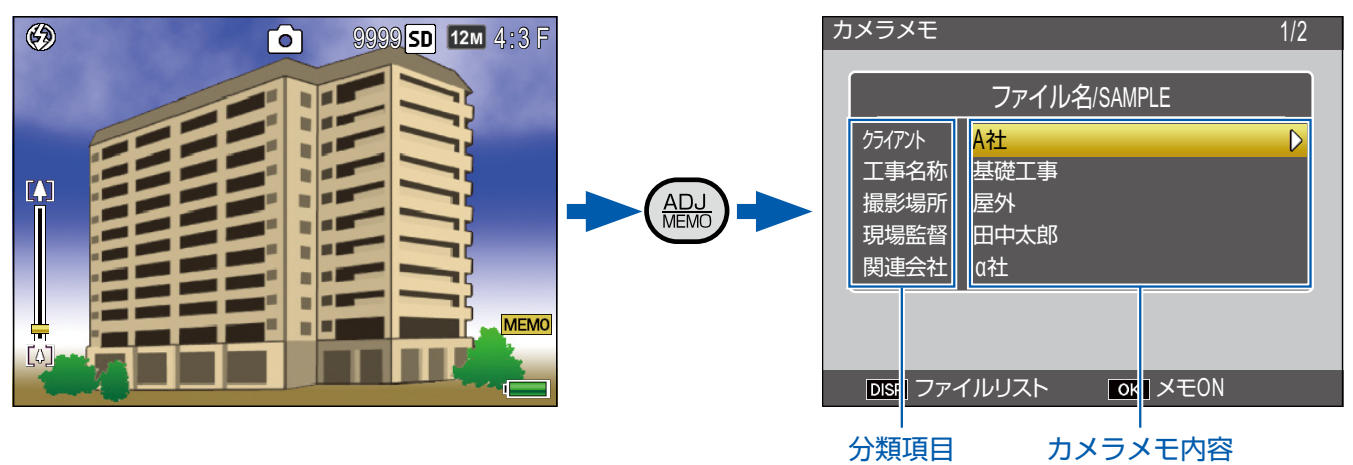

## カメラメモの使い方の流れ

7. パソコンでカメラメモリストを作成して、カメラに転送する(ご) P.23) 付属のソフトウェア List Editor を使用して、「分類項目」と各分類項目の「カメラメモ内容」 を登録したカメラメモリストファイル(.mta)を作成し、カメラに転送します。

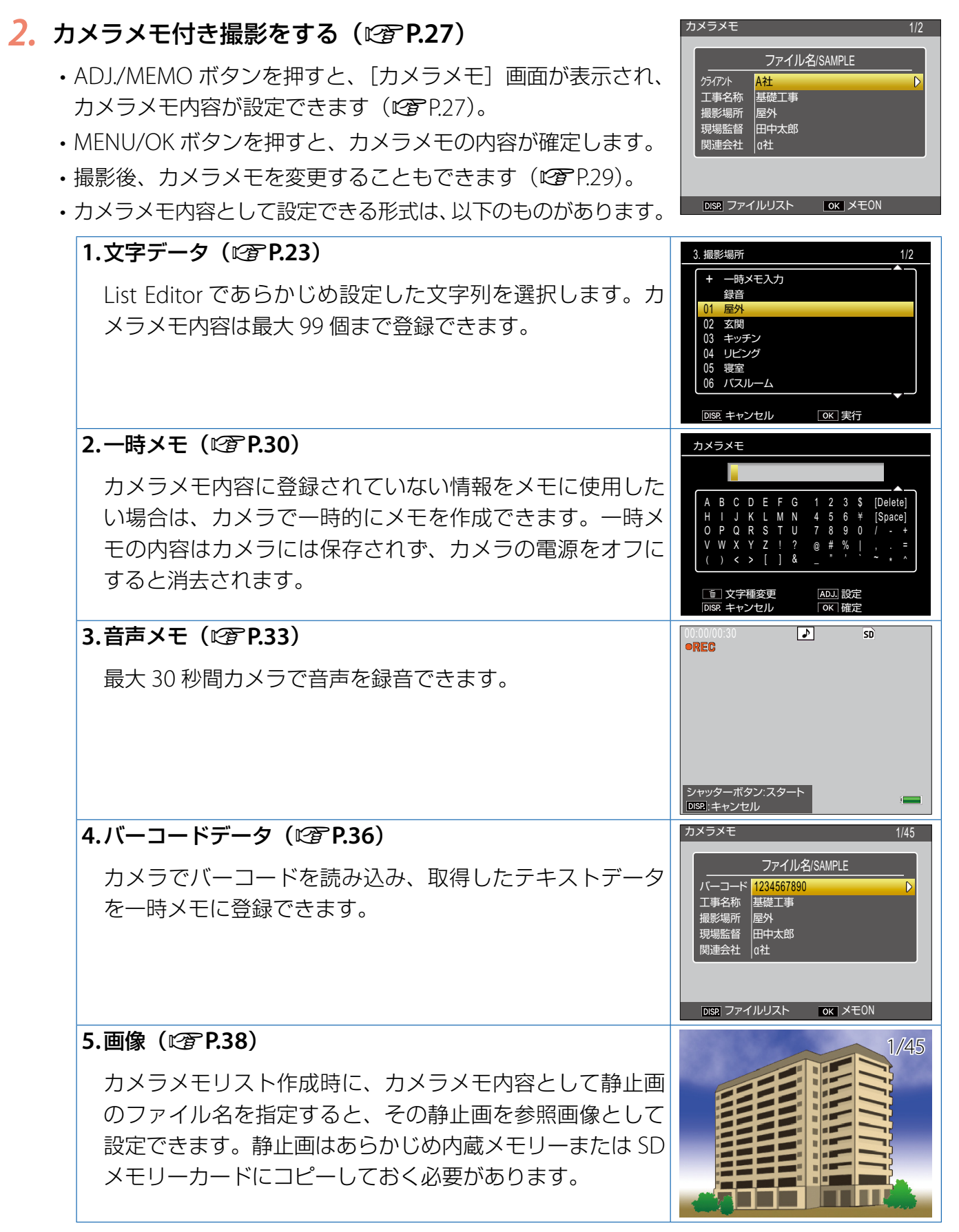

### 3. 静止画をパソコンへ転送する(22P.5)

付属のソフトウェアの DL-10 を使用してパソコンに静止画を転送します。

# 4. 付属のソフトウェア ME1 でカメラメモを表示・編集する(☞ P.40)

付属のソフトウェア ME1 を使用すると、静止画を一 覧で表示できます。カメラメモの内容を編集したり、 音声メモを再生したりできます。

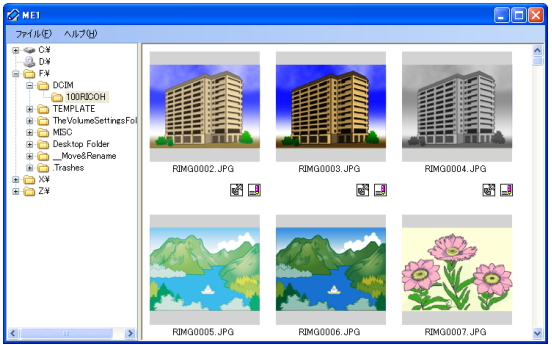

## リメモ

- ・カメラメモリストファイルが SD メモリーカードまたは内蔵メモリーに保存されている場合、常に静止 画にカメラメモが付加されます。
- 各付属ソフトウェアのインストール方法については、『使用説明書(カメラ編)』を参照してください。
- ・付属のソフトウェアはすべて Windows にのみ対応しています。

# Section 2 カメラメモリストを作成して転送する

# カメラメモリストを作成する

カメラメモリストは、付属のソフトウェア List Editor で作成します。

カメラメモリストを作成するときには、まず 分類項目を作成し、その中にカメラメモ内容 を登録していきます。

分類項目は、最大 20 項目まで作成できます。 各分類項目内には、最大 99 個までのカメラメ モ内容が登録できます。

# リメモ

- 他のアプリケーションで作成した CSV 形式の カメラメモリストファイルを List Editor に読 み込んで SD メモリーカードに保存し、カメ ラで使用することもできます。
- CSV 形式のカメラメモリストファイルを List Editor に読み込むには、List Editor の[ファ イル]メニューで[開く]を選択してファイ ル名を指定します。

### List Editor の起動・終了方法

#### 起動について

[スタート] メニューから [すべてのプログラム] または [プログラム] → [DC Software]→ [List Editor] を選択します。

#### 終了するには

ウィンドウの右上端にある [×] (閉じる) ボ タンをクリックするか、または [ファイル] メニューで [終了] を選択します。

#### List Editor 画面の見方

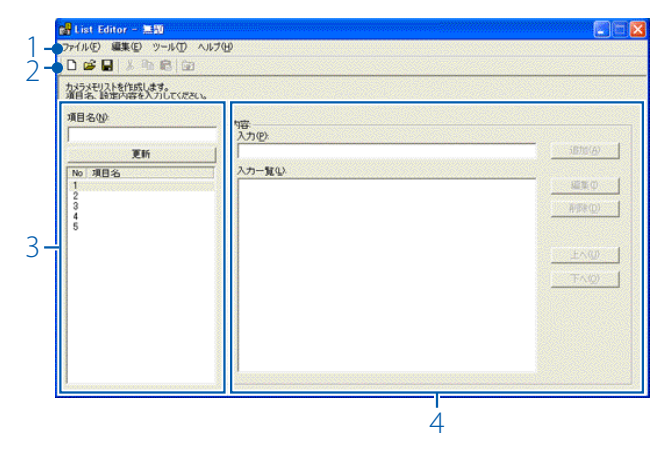

| 項目 |                   | 説明                                                                                             |
|----|-------------------|------------------------------------------------------------------------------------------------|
| 1  | メニュー<br>バー        | カメラメモリストの保存や編集、カメ<br>ラへの転送などができます。                                                             |
| 2  | ツールバー             | メニューで行える機能の中から主なも<br>のがアイコンで表示され、クリックだ<br>けで簡単に機能を使用できます。                                      |
|    |                   | <ul> <li>新規作成</li> <li>新しいカメラメモリストを作成するための画面を開きます。</li> </ul>                                  |
|    |                   | ☞ 開く<br>パソコンに保存されているカメラ<br>メモリストを開きます。                                                         |
|    |                   | ■ 上書き保存<br>カメラメモリストをパソコンに保<br>存します。                                                            |
|    |                   | ※ 切り取り / № コピー / @ 貼り付け<br>選択されている文字を切り取り /<br>コピー/貼り付けします。                                    |
|    |                   | ■ カメラへ転送<br>カメラメモリストファイルをカメ<br>ラの SD メモリーカードまたは内蔵<br>メモリー内の [TEMPLATE] フォル<br>ダに転送します。         |
| 3  | 項目名<br>(CTP P.24) | カメラメモリストの「分類項目」を設<br>定します。分類項目数は[ファイル]<br>メニューの[分類項目数設定]から選<br>択できます。選択できる項目数は 20、<br>10、5 です。 |
| 4  | 内容<br>(©了P.24)    | 各分類項目の「カメラメモ内容」を設<br>定します。                                                                     |

### List Editor の使い方

カメラメモリストファイルには、分類項目を 最大 20 項目まで登録できます。各分類項目に は、カメラメモ内容を最大 99 個まで登録でき ます。

 [ファイル] メニューの [分類項目数 設定] から最大分類項目数を選択す る

| 分類項目數設定   |       |
|-----------|-------|
| 最大項目数 5   | •     |
| <u>OK</u> | キャンセル |

- ・最大項目数は [5]、[10]、[20] から 選べます。初期設定値は [5] です。
- 分類項目数は後から変更することもで きます。すでに作成した分類項目数よ りも最大項目数を少なく変更した場合、 最大項目数以上の分類項目は削除され ます。
- 2. [項目名] に分類項目を入力する

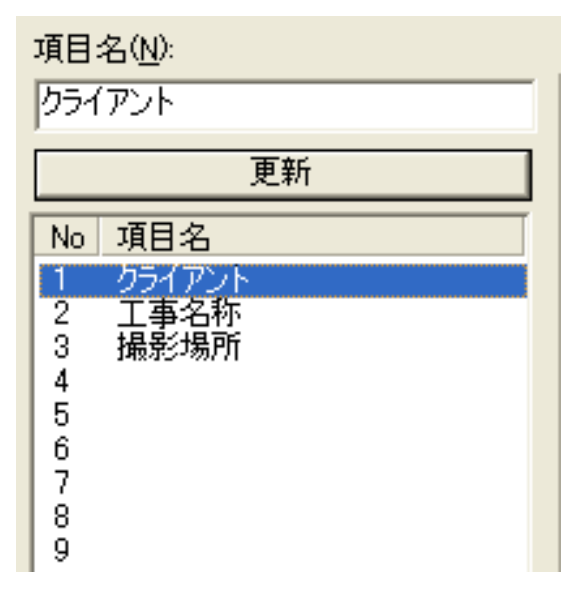

- ・項目 No. をクリックし、[項目名] に文 字を入力します。[更新] ボタンをクリッ クすると、入力した文字列が項目名に 反映されます。
- ・すでに入力した分類項目も、上記の手 順で修正できます。

# 注意

- 分類項目に入力できる文字は半角20文字(全角10文字)までです。
- ・文字列「¥、/、:、?、\*、"、<、>、|」を分類
   項目として入力することはできません。
- [内容] に各分類項目のカメラメモ内
   容を入力する

[項目名] で分類項目を選択すると、カメ ラメモ内容の入力や編集が行えます。

| -P | r宮:<br>入力(型):<br>         | 追加(A)                 |
|----|---------------------------|-----------------------|
|    | 人力一覧(1)<br>A社<br>B社<br>郦訓 | 編集型<br>削除( <u>D</u> ) |
|    |                           | <br><br>              |

- 〔入力〕にカメラメモ内容を入力し、〔追加〕ボタンをクリックすると、〔入力一覧〕の最後にカメラメモ内容が追加されます。
- [入力一覧] でカメラメモ内容をクリッ クしてから各ボタンをクリックすると、 以下の変更が行えます。

[編集] ボタン

文字を修正できます。

[削除] ボタン

選択したカメラメモ内容を削除します。 [上へ] / 「下へ] ボタン

カメラメモ内容の順番を変更できます。

### 注意

- カメラメモ内容に入力できる文字は半角 32
   文字(全角 16 文字)までです。
- ・文字列「¥、/、:、?、\*、"、<、>、|」をカメ
   ラメモ内容として入力することはできません。
- 4. 手順 2、3 を繰り返して分類項目と カメラメモ内容の登録を行う

 [ファイル] メニューの [名前を付け て保存] でカメラメモリストファイ ルを保存する

| 名前を付けて保存       |                               |   |      |               | ? 🗙           |
|----------------|-------------------------------|---|------|---------------|---------------|
| 保存する場所①        |                               | - | ¢= 🖪 | . 📸 💷         |               |
| Digital Camera | (철국イ ミューヴック<br>005<br>rojects |   |      |               |               |
| ファイル名(N):      | Untitled.mta                  |   |      | 保存            | 7( <u>S</u> ) |
| ファイルの種類(①:     | mta Files (*.mta)             |   |      | • <b>*</b> #) | 11            |

- 「ファイルの種類」が[mta Files (\*.mta)]になっていることを確認します。
   CSV ファイルとして保存することもで きますが、カメラでカメラメモリスト として使用するには mta ファイルで保 存してください。
- ・ファイル名は半角8文字(全角4文字) 以内で入力してください。
- カメラメモリストのファイル名は、日本語または ASCII 文字で入力してください。それ以外の文字は、カメラで表示できません。
- ・保存場所を選択してファイル名を入力し、[保存]ボタンをクリックして保存します。
- 保存しなくてもカメラに転送できます
   が、念のためパソコンに保存しておく
   ことをお勧めします。

# リメモ

パソコンに保存したカメラメモリストファイル を修正する場合、[ファイル] メニューの [開く] でカメラメモリストファイルを開きます。修正 後は [ファイル] メニューの [上書き保存] を 選ぶか、ツールバーの [日上書き保存] を押し て上書き保存します。

# カメラメモリストファイルをカ メラに転送する

カメラメモリストファイルをカメラに転送する には、List Editor から転送する方法と、カード リーダーで転送する方法の2種類があります。

### List Editor から転送する

- List Editor が起動している状態で、 カメラとパソコンを接続する
  - ・詳しい接続方法は P.6 を参照してください。
  - ・DL-10 が起動した場合は終了してください(CFP.9)。
- ツールバーの [図 カメラへ転送] ア イコンをクリックするか、または[ツー ル] メニューで [カメラへ転送] を選 択する

SD メモリーカードがセットされていると きは SD メモリーカードの [TEMPLATE] フォルダ、セットされていないときは内 蔵メモリーの [TEMPLATE] フォルダに 転送されます。

# 注意

SD メモリーカードに [TEMPLATE] フォルダが ない場合、転送できません。カメラで初期化さ れた SD メモリーカードを使用してください。

- [OK] ボタンをクリックする
- **4.** [ファイル] メニューの [終了] を選 択して List Editor を終了する

ウィンドウの右上端にある [×](閉じる) ボタンをクリックしても、List Editor を 終了できます。

## カメラとパソコンの接続を解除し、 USB ケーブルをカメラとパソコンか ら外す

- カメラとパソコンの接続を解除する方法は P.9 を参照してください。
- ・正しく接続を解除しないと、カメラメ
   モリストファイルが保存されない場合
   があります。
- この後カメラの電源をオンにすると、
   カメラメモリストを使用できます。

#### カードリーダーで転送する

カードリーダーを使うと、パソコンから直接 SD メモリーカードにカメラメモリストファイ ルを転送して保存できます。

カメラメモリストファイルは、SD メモリー カード内の [TEMPLATE] フォルダに保存して ください。[TEMPLATE] フォルダは、SD メ モリーカードをカメラで初期化すると、自動 的に作成されます。

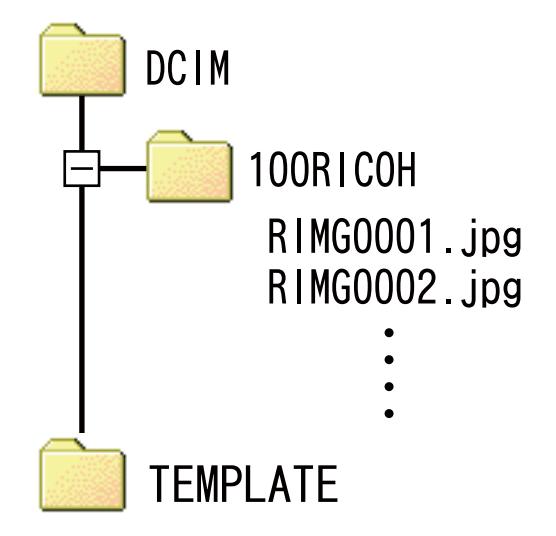

## カメラメモリストファイルを SD メモリーカードから削除するには

カメラメモリストファイルを SD メモリーカー ドから削除したい場合は、パソコン上で SD メ モリーカードまたは内蔵メモリー内の [TEMPLATE] フォルダから\*.mta ファイルを 削除してください。カメラのセットアップメ ニューからカードの初期化を行っても、カメ ラメモリストファイルは削除されません。

# Section 3 カメラメモを付ける

# カメラメモ付き画像を撮影する

事前に、カメラメモリストファイルが SD メモ リーカードまたは内蔵メモリーに転送されて いることを確認してください。

### カメラメモ付き撮影をする

- **1**. 
   **ロ**/CALS モードで ADJ./MEMO ボ タンを押す
  - ・[カメラメモ] 画面が表示されます。

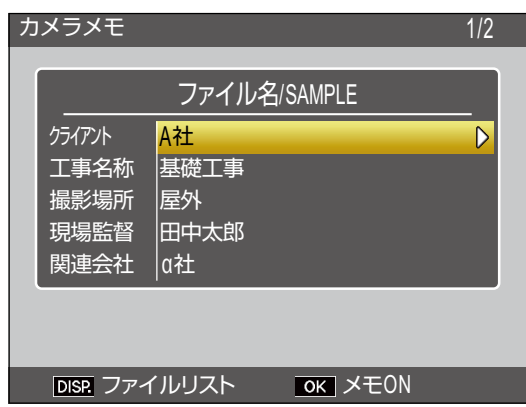

- カメラメモリストファイルが複数存在する場合、前回使用したカメラメモリストファイルが表示されます。
- [カメラメモ] 画面が表示されている間でも、シャッターボタンを押して撮影することができます。

### カメラメモの内容を設定する

- ・各分類項目とカメラメモ内容の組み合わ せを設定します。
- カメラメモメニューの[カメラメモモード]で選択した設定によって、カメラメモの設定方法が変わります。モードごとのカメラメモ設定方法については、P.28を参照してください。
- MENU/OK ボタンを押してカメラメ モを確定する

### 4. シャッターボタンを押して撮影する

#### 複数のカメラメモファイルがある場合

[カメラメモ] 画面で DISP. ボタンを押すと、 カメラメモリスト選択画面が表示されま す。▲▼ボタンを押してカメラメモリストファ イルを選択し、MENU/OK ボタンを押してく ださい。

| ファイルリスト        |              | 1/2 |
|----------------|--------------|-----|
| 01 IN SAMPLE01 |              |     |
| 02 IN SAMPLE02 |              |     |
| 03 IN SAMPLE03 |              |     |
| 04 IN SAMPLE04 |              |     |
| 05 SD SAMPLE05 |              |     |
| 06 SD SAMPLE06 |              |     |
| 07 SD SAMPLE07 |              |     |
| 08 SD SAMPLE08 |              |     |
|                |              |     |
| DISP. キャンセル    | <u>OK</u> 実行 |     |

# 

- ・カメラメモメニューの[撮影メモ起動]を [ON]に設定している場合、カメラを起動す ると自動的に[カメラメモ] 画面が表示され ます。
- カメラメモリストファイルがカメラに保存されている場合、常に静止画にカメラメモが付加されます。
- カメラメモを静止画に付加したくない場合 は、カメラメモリストファイルをカメラから 削除してください。カメラメモリストファイ ルを SD メモリーカードから削除したい場合 は、パソコン上で SD メモリーカードまた は内蔵メモリー内の [TEMPLATE] フォルダ から\*.mta ファイルを削除してください。カ メラのセットアップメニューからカードの初 期化を行っても、カメラメモリストファイル は削除されません。
- ・カメラメモリストのファイル名は、日本語と ASCII文字のみ表示可能です。

#### カメラメモを設定する

[カメラメモ] 画面では、カメラメモの内容を 設定できます。変更方法はカメラメモメニュー の [カメラメモモード] で選択した設定によっ て異なります。

#### [MODE1] を選択した場合

[カメラメモ] 画面で、各分類項目のカメラメ モ内容を設定することができます。

- [カメラメモ] 画面で▲▼ボタンを 押して、分類項目を選択する
- 2. ▶ ボタンを押して、カメラメモ内容
   の一覧画面を表示する

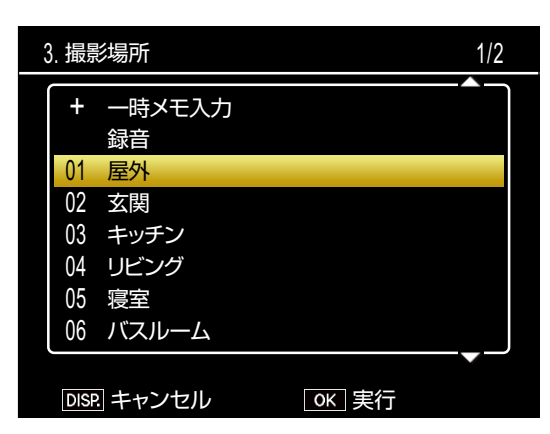

▲▼ ボタンを押してカメラメモ内容
 を選択し、MENU/OK ボタンを押す

# 

- ・カメラメモ内容一覧の最後に、[未設定]の項 目があります。[未設定]を選択すると、その 分類項目のカメラメモ内容を[未設定]とし て設定できます。
- カメラメモメニューの[メモ内容警告]を
   [ON]に設定している場合、[未設定]に設定している分類項目があると、シャッターボタンを押した際に警告画面が表示され、撮影ができなくなります。すべての分類項目でカメラメモ内容を設定してください。
- カメラメモメニューの[カメラメモ1自動消去]を[ON]に設定している場合、静止画の 撮影後などに1番目の分類項目が自動的に[未設定]に変更されます。1番目の分類項目の カメラメモ内容を設定すると撮影できます。

4. 手順1~3を繰り返して、分類項目 ごとにカメラメモ内容を設定する

#### [MODE2] を選択した場合

はじめてカメラメモを使用する場合、[カメラ メモ] 画面には、各分類項目の1番目のカメ ラメモ内容が選択されています。▶ボタンを 押すたびに、各分類項目の2番目、3番目… のカメラメモ内容が選択されます。◀ボタン を押すと、1つ前の組み合わせに戻ります。

| カメラメモ                                  |                                | 1/45 |
|----------------------------------------|--------------------------------|------|
|                                        | ファイル名/SAMPLE                   |      |
| クライアント<br>工事名称<br>撮影場所<br>現場監督<br>関連会社 | A社<br>基礎工事<br>屋外<br>田中太郎<br>α社 |      |
| DISP. ファー                              | イルリスト OK メモON                  |      |

[現在の組み合わせ/総組み合わせ数]を表します。この場合、現在は1番目の組み合わせが表示されていることを示しています。

▲▼ボタンを押すと、表示される分類項目が 変更されます。[MODE2]の場合、各分類項 目のカメラメモ内容を個別に変更することは できません。

### 見メモ

カメラメモメニューの [メモ送りスキップ] で [項目 1] ~ [項目 5] を設定すると、設定した 分類項目内の同じカメラメモ内容を ◀▶ ボタン の長押しでスキップできます。以下のようなカ メラメモで、[項目 1] を設定すると下記のよう にスキップします。

| 分類項目 | カメラメモ | カメラメモ | カメラメモ | カメラメモ |
|------|-------|-------|-------|-------|
|      | 内容 1  | 内容 2  | 内容 3  | 内容 4  |
| 項目 1 | А     | А     | A     | В     |

[メモ送りスキップ]の[項目 1]~[項目 5]は、 カメラメモリストファイルの上から1番目~5 番目の分類項目に対応します。

# 静止画に付加したカメラメモを 再生する

カメラメモを付加した静止画のカメラメモを 再生して確認できます。再生時にカメラメモ 内容を変更することもできます。

# 1 注意

- カメラメモを変更できるのは、カメラメモメ ニューの [カメラメモモード] で [MODE1] を選択している場合のみです。[MODE2] を 選択している場合、再生時に DISP. ボタンを 押して画面表示を切り替えたときに表示され るカメラメモ画面で確認のみできます。
- ・静止画に付加したカメラメモは削除できません。

## カメラメモを再生する

- 再生モードでカメラメモ付きの静止 画を選択し、ADJ./MEMO ボタンを 押す
  - カメラメモを付加した静止画には MEMOアイコンが表示されています。
  - [カメラメモ] 画面が表示され、静止画
     に付加したカメラメモを確認できます。

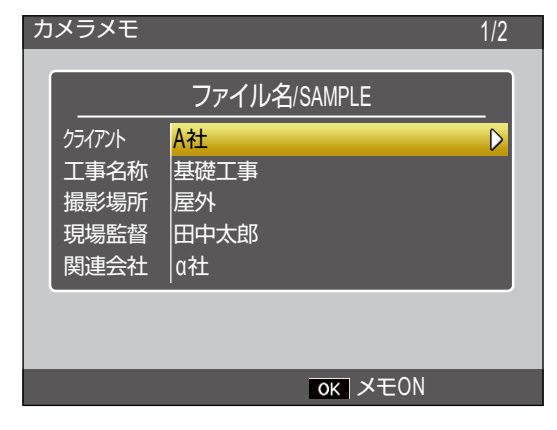

- ▲▼ボタンを押して分類項目を表示 する
- <mark>3.</mark> MENU/OK ボタンを押す

[カメラメモ] 画面が消え、静止画が表示 されます。

### カメラメモを変更する

 再生モードでカメラメモ付きの静止 画を選択し、ADJ./MEMO ボタンを 押す

| カメラン                  | くモ                                       |          | _       | 1/2 |
|-----------------------|------------------------------------------|----------|---------|-----|
|                       | フ:                                       | ァイル名/S   | AMPLE   |     |
| 577<br>工事<br>撮影<br>現場 | 小 A社<br>名称 基礎<br>場所 屋外<br>監督 田中<br>会社 a社 | 工事<br>太郎 |         |     |
|                       |                                          |          |         |     |
|                       |                                          |          | ок メモON |     |

- ▲▼ボタンを押して分類項目を選択 する
- 3. ▶ ボタンを押して、カメラメモ内容
   の一覧画面を表示する

| 3. 撮 | 影場所             | 1/2 |
|------|-----------------|-----|
| +    | ー時メモ入力<br>録音    |     |
| 01   | 屋外              |     |
| 02   | 玄関              |     |
| 03   | キッチン            |     |
| 04   | リビング            |     |
| 05   | 寝室              |     |
| 06   | バスルーム           |     |
|      |                 |     |
| DIS  | SP. キャンセル OK 実行 |     |

4. ▲▼ ボタンを押してカメラメモ内容 を選択し、MENU/OK ボタンを押す

カメラメモ内容が変更され、[カメラメモ] 画面に戻ります。

### <u>5</u>. MENU/OK ボタンを押す

[カメラメモ] 画面が消え、静止画が表示 されます。

# カメラメモ内容の値を一時的に 変更する(一時メモ)

カメラメモ内容をカメラで作成し、静止画に 付加することができます(一時メモ)。一時メ モは各分類項目に1件ずつ登録できます。パ ソコンで登録したカメラメモ内容も一時的に 修正できます。

ー時メモの作成や修正は、撮影モードと再生 モードのどちらでも行えます。

# 見 メモ

- 一時メモは、カメラリストファイルには保存 されません。カメラの電源をオフにすると消 去されます。
- ・一時メモに使用できる文字は英数字です。
- バーコードデータを読み込んで一時メモとして登録することもできます(CPP.36)。
- ・一時メモを使用できるのは、カメラメモメ ニューの [カメラメモモード] で [MODE1] が選択されている場合のみです。

### 一時メモを作成する

ー時メモを新たに作成するには以下のように 操作します。

 [カメラメモ] 画面で▲▼ボタンを 押して分類項目を選択し、▶ボタン を押す

カメラメモ内容一覧画面が表示されます。

▲▼ ボタンを押して [一時メモ入力]
 を選択し、MENU/OK ボタンを押す

| 3.撮 | 影場所      |       | 1/2 |
|-----|----------|-------|-----|
| +   | 一時メモ入力   |       |     |
|     | 録音       |       |     |
| 01  | 屋外       |       |     |
| 02  | 玄関       |       |     |
| 03  | キッチン     |       |     |
| 04  | リビング     |       |     |
| 05  | 寝室       |       |     |
| 06  | バスルーム    |       |     |
|     |          |       |     |
| DIS | P. キャンセル | OK 実行 |     |

 編集確認画面で ◀▶ ボタンを押して [はい]を選択し、MENU/OK ボタ ンを押す

| ! | 編集画面に進 | 進みますか? | ?   |  |
|---|--------|--------|-----|--|
|   | いいえ    | •      | はい  |  |
|   |        | C      | ⊮確定 |  |

キーボード画面が表示されます。

カメラメモ A B C D E F G 1 2 3 \$ [Delete] H I J K L M N 4 5 6 ¥ [Space] O P Q R S T U 7 8 9 0 / - + V W X Y Z ! ? @ # % | , . = () < > [] & \_ "' ` ~ \* ^ ① 文字種変更 ADJ 設定 DISP: キャンセル OK 確定

キーボードの使い方は P.49 を参照してください。

## 入力が完了したら、ADJ./MEMO ボ タンを押す

- ・カメラメモ内容一覧画面に戻ります。
- カメラメモ内容一覧画面で DISP.ボタン を押すと、一時メモの選択をキャンセル して以前に選択されていたカメラメモ内 容が選択されます。
- 6. ▲▼ボタンを押して一時メモをカメ
   ラメモ内容として選択し、MENU/ OKボタンを押す

ー時メモを他の分類項目でも作成したい 場合は、手順1~5を繰り返します。

30

# **4.** キーボードを使ってメモを入力する

#### 一時メモを編集する

作成した一時メモを編集するには以下のよう に操作します。

 [カメラメモ] 画面で▲▼ボタンを 押して編集したい一時メモがある分 類項目を選択し、▶ボタンを押す

カメラメモ内容一覧画面が表示されます。

 ▲▼ボタンを押して一時メモ(+の 付いた項目)を選択する

| 3 | ]. 撮影 | 影場所    |                  | 1/2 |
|---|-------|--------|------------------|-----|
| Í | +     | 一時メモ入力 |                  |     |
|   |       | 録音     |                  |     |
|   | 01    | 屋外     |                  |     |
|   | 02    | 玄関     |                  |     |
|   | 03    | キッチン   |                  |     |
|   | 04    | リビング   |                  |     |
|   | 05    | 寝室     |                  |     |
|   | 06    | バスルーム  |                  |     |
|   |       |        |                  |     |
|   | DIS   | キャンセル  | <u>_ OK _ 実行</u> |     |

ー時メモを作成した際に入力した文字列が 表示されています。

#### 3. ▶ ボタンを押す

編集確認画面が表示されます。この後の 手順は「一時メモを作成する」の手順3 以降を参照してください。

## 既存のカメラメモ内容を修正して一時 メモを作成する

カメラメモリストファイルに登録されている カメラメモを修正して、一時メモを作成する ことができます。カメラメモを修正して一時 メモを作成するには、以下のように操作しま す。

 [カメラメモ] 画面で▲▼ボタンを 押して分類項目を選択し、▶ボタン を押す

カメラメモ内容一覧画面が表示されます。

▲▼ ボタンを押してカメラメモ内容
 を選択する

| 3.撮影 | 影場所     |       | 1/2 |
|------|---------|-------|-----|
| +    | 一時メモ入力  |       |     |
|      | 録音      |       |     |
| 01   | 屋外      |       |     |
| 02   | 玄関      |       |     |
| 03   | キッチン    |       |     |
| 04   | リビング    |       |     |
| 05   | 寝室      |       |     |
| 06   | バスルーム   |       |     |
|      |         |       |     |
| DIS  | = キャンセル | ◎К 実行 |     |

### 3. ▶ ボタンを押す

編集確認画面が表示されます。この後の 手順は「一時メモを作成する」の手順3 以降を参照してください。

し メモ

> 修正したカメラメモ内容は一時メモとして作成 されます。元となるカメラメモ内容は変更され ません。

# カメラメモインクリメント機能を 使用する

カメラメモ内容の最後に数字が入力されてい る場合、▲▼ボタンを押して数字を増加(イ ンクリメント)または減少(デクリメント) できます。

# !!!注意

カメラメモインクリメント機能を使用できるの は、カメラメモメニューの [カメラメモモード] で [MODE1] を選択されている場合のみです。

## カメラメモ内容でインクリメント機能 を使用する

カメラメモリストファイルを作成する際に、 カメラメモ内容として末尾に任意の数字を入 力した項目を作成し、カメラに転送してくだ さい。

- カメラメモメニューの [カメラメモ インクリメント] を [ON] に設定 する
- [カメラメモ] 画面で▲▼ボタンを 押して分類項目を選択し、▶ボタン を押す

- ▲▼ボタンを押して数字が入力されているカメラメモ内容を選択し、▶ボタンを押す
  - カメラメモインクリメント画面が表示されます。

| カメラメモ       |                  |  |
|-------------|------------------|--|
| No.102      |                  |  |
|             |                  |  |
|             |                  |  |
|             |                  |  |
|             |                  |  |
| DISP. キャンセル | ▲▼ 数値変更<br>OK 確定 |  |

 ・末尾が数字ではないカメラメモ内容を 選んで▶ボタンを押すと、警告音が鳴 ります。

### 4. ▲▼ ボタンを押して数値を変更する

- ・▲ ボタンで数値が増加します。
- ・▼ボタンで数値が減少します。

### <mark>5</mark>。MENU/OK ボタンを 2 回押す

撮影画面に戻ります。撮影すると、インク リメントまたはデクリメントされた値が静 止画に記録されます。

# レメモ

インクリメントまたはデクリメントした結果の値 は、一時メモとして保存されます。カメラメモリ ストファイル作成時に入力したカメラメモ内容 は、変更されずにそのまま残ります。

### ー時メモでインクリメント機能を使用 する

カメラメモインクリメントは、一時メモでも 使用できます。

1. 一時メモとして、任意の数値を入力 する

ー時メモの作成方法は P.30 を参照してください。

- カメラメモメニューの [カメラメモ インクリメント] を [ON] に設定 する
- 3. [カメラメモ] 画面で、手順1で一時メモを作成した分類項目を選択し、
   ▶ ボタンを押す
- 4. ▲▼ボタンを押して一時メモ(+の 付いた項目)を選択し、▶ボタンを 押す

カメラメモインクリメント画面が表示され ます。

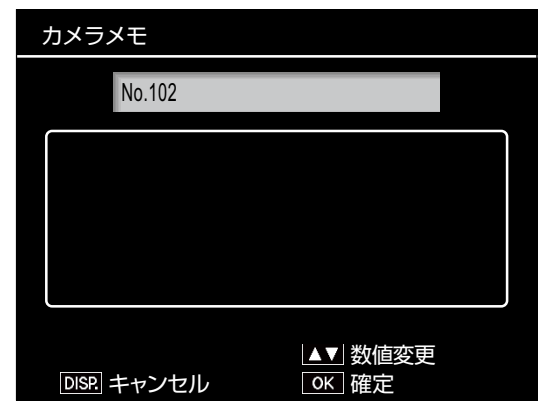

- 5. ▲▼ ボタンを押して数値を変更する
  - ・▲ ボタンで数値が増加します。
  - ・▼ボタンで数値が減少します。
- 6. MENU/OK ボタンを 2 回押す

撮影画面に戻ります。撮影すると、インク リメントまたはデクリメントされた値が静 止画に記録されます。

# 音声メモを使用する

音声を録音してカメラメモに付加できます(音 声メモ)。音声メモは各分類項目に1つずつ、 最大30秒間録音できます。

音声メモの録音や修正は、撮影モードと再生 モードのどちらでも行えます。

# J × E

- カメラメモに登録した音声メモは、カメラの電源をオフにすると消去されます。撮影した静止
   画に付加した音声メモは、カメラの電源をオフにしても保持されています。
- ・付属ソフトウェア ME1 で音声メモを付加し た静止画を表示すると、パソコンで音声メモ を再生できます。

#### 音声メモを録音する

 [カメラメモ] 画面で ▲▼ ボタンを 押して分類項目を選択し、▶ ボタン を押す

カメラメモ内容一覧画面が表示されます。

 ▲▼ボタンを押して [録音] を選択 する

| 3. ‡ | 最影   | <b>珍場所</b> |        | 1/2      |
|------|------|------------|--------|----------|
|      | +    | 一時メモ入力     |        |          |
|      |      | 録音         |        |          |
| (    | )1   | 屋外         |        |          |
| (    | )2   | 玄関         |        |          |
| (    | )3   | キッチン       |        |          |
| (    | )4   | リビング       |        |          |
| (    | )5   | 寝室         |        |          |
| (    | )6   | バスルーム      |        |          |
|      |      |            |        | <b>~</b> |
| Ī    | DISF | キャンセル      | ◯ 区 実行 |          |

### <mark>3</mark>。MENU/OK ボタンを押す

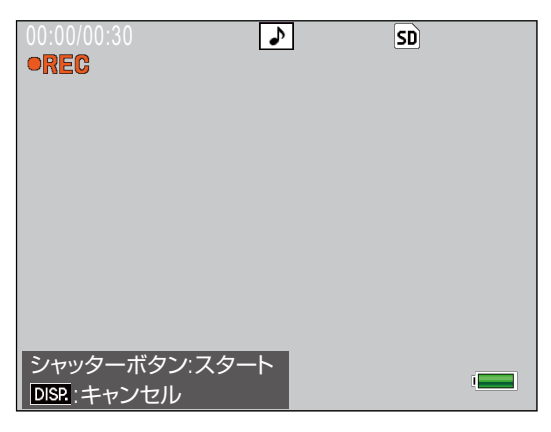

- ・録音画面が表示されます。
- DISP.ボタンを押すと、カメラメモ内容
   一覧画面に戻ります。
- 4. シャッターボタンを押す

録音を開始します。

**5.** シャッターボタンを半押しして録音 を終了する

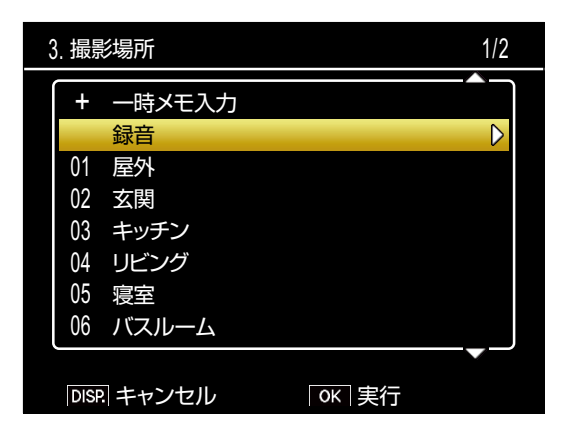

- ・カメラメモ内容一覧画面に戻ります。
- シャッターボタンを半押ししなくても、
   30 秒間経過すると自動的に録音を終了します。
- ・音声メモが付加されると、[録音](再 生モードの場合は[再生]に表示が変 更されます)の右側に▶マークが付き ます。

**6.** MENU/OK ボタンを押す

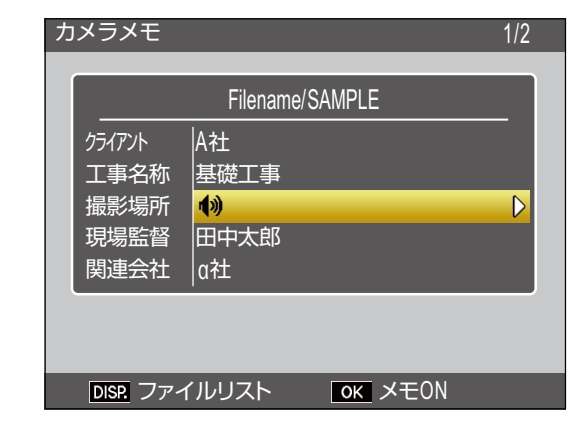

音声メモが付加された分類項目には、カ メラメモ内容表示部分に ๗マークが表示 されます。

#### 見 メモ

- ・音源からマイクまでの距離は、20cm 以内に してください。
- マイク穴を指でふさがないように注意してく ださい。
- 二次元バーコードを読み込む場合、音声メモ は使用できません。その場合、カメラメモ内 容一覧画面に[録音]の項目は表示されません。

#### 音声メモを再生する

音声メモは再生モードでのみ再生できます。

- [カメラメモ] 画面で ▲▼ ボタンを 押して音声メモを付加した分類項目 を選択し、▶ ボタンを押す カメラメモ内容一覧画面が表示されます。
- ▲▼ボタンを押して [再生] を選択 する

| 3.撮影 | 影場所    |              | 1/2 |
|------|--------|--------------|-----|
| +    | 一時メモ入力 |              |     |
|      | 再生     |              |     |
| 01   | 屋外     |              |     |
| 02   | 玄関     |              |     |
| 03   | キッチン   |              |     |
| 04   | リビング   |              |     |
| 05   | 寝室     |              |     |
| 06   | バスルーム  |              |     |
|      |        |              |     |
| DIS  | キャンセル  | <u>OK</u> 実行 |     |

# 3. ▶ ボタンを押す

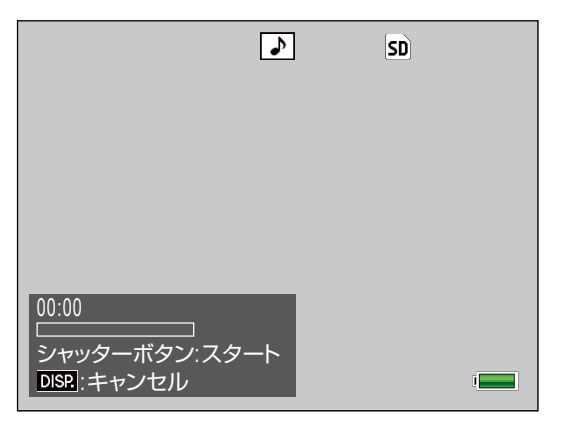

再生画面が表示されます。

4. シャッターボタンを押す

再生を開始します。

- シャッターボタンを半押しして再生 を終了する
  - 録音し直すかを確認する画面が表示されます。
  - シャッターボタンを半押ししなくても、
     音声メモを最後まで再生すると確認画
     面が表示されます。
- 6. [はい] または [いいえ] を選択して MENU/OK ボタンを押す
  - ・録音し直す場合は [はい]、このまま再 生を終了する場合は [いいえ] を選択 します。
  - •[はい]を選択すると、録音画面が表示されます。この後の手順は「音声メモを録音する」の手順3以降を参照してください。
  - •[いいえ]を選択すると、カメラメモ内 容一覧画面に戻ります。

### 音声メモを変更する

撮影モードで音声メモを変更するには、以下 のように操作します。

 [カメラメモ] 画面で▲▼ボタンを 押して分類項目を選択し、▶ボタン を押す

カメラメモ内容一覧画面が表示されます。

 ▲▼ボタンを押して [録音] を選択 する

| 3. 撮影 | 影場所            |              | 1/2              |
|-------|----------------|--------------|------------------|
| +     | 一時メモ入力         |              |                  |
|       | 録音             |              | $\triangleright$ |
| 01    | 屋外             |              |                  |
| 02    | 玄関             |              |                  |
| 03    | キッチン           |              |                  |
| 04    | リビング           |              |                  |
| 05    | 寝室             |              |                  |
| 06    | バスルーム          |              |                  |
|       |                |              |                  |
| DIS   | <u>?</u> キャンセル | <u>OK</u> 実行 |                  |

### 3. ▶ ボタンを押す

| 00:00/00:30<br>• <b>REC</b> | ♪    | SD |  |
|-----------------------------|------|----|--|
|                             |      |    |  |
|                             |      |    |  |
|                             |      |    |  |
| シャッターボタン:ス<br>DISP:キャンセル    | 、タート |    |  |

録音画面が表示されます。この後の手順は 「音声メモを録音する」の手順3以降を参 照してください。

# バーコードデータを一時メモに 登録する

カメラでバーコードデータを読み込み、一時 メモとして登録できます。バーコードデータ の登録は、撮影モードと再生モードのどちら でも行えます。

# 

- バーコードデータは一次元または二次元バー コードを読み込めます。読み込むバーコード の種類は、カメラメモメニューの[バーコー ド種類]で設定します。
- ・一次元バーコードは最大 32 桁、二次元バー コードは最大 2400 桁まで読み取れます。
- ・二次元バーコードを読み込む場合、音声メモ は使用できません。その場合、カメラメモ内 容一覧画面に[録音]の項目は表示されません。

## バーコードデータの登録方法を設定する

バーコードデータを読み取る前に、カメラメ モのどの項目にバーコードデータを登録する かをカメラメモメニューの[バーコードモー ド]で設定します。

| MODE1 | カメラメモリストの1番目の分類項目に、<br>一時メモとしてバーコードデータが登録さ<br>れます。バーコードデータを読み取るたび<br>に、データが上書きされます。                                                                                     |
|-------|----------------------------------------------------------------------------------------------------|
| MODE2 | カメラメモリストの1番目から4番目の分<br>類項目に、一時メモとしてバーコードデータ<br>を登録できます。バーコードデータをはじめ<br>て読み取る場合は、自動的に1番目の分類<br>項目から順に登録されます。すでにバーコー<br>ドが登録されている分類項目にバーコード<br>を読み取った場合は、データが上書きされま<br>す。 |
| MODE3 | 撮影モードのときのみ有効です。カメラメモ<br>リストの1番目の分類項目に、一時メモと<br>して最大50個までバーコードデータを登録<br>できます。撮影前、読み取ったバーコード<br>データはカメラメモー覧画面で確認はでき<br>ますが、編集はできません。バーコードデー<br>夕は静止画の撮影後、削除されます。          |

# バーコードデータの読み取り / 登録を する

#### 撮影モードの場合

### ADJ./MEMO ボタンを押す

[カメラメモ] 画面が表示されます。

- 2. 読み取りたいバーコードデータにカ メラを向け、◀ ボタンを押す
  - カメラがマクロモードに切り替わり、 バーコードデータの読み取りを開始し ます。読み取りが完了すると、[カメラ メモ] 画面の1番目の分類項目に、一 時メモとしてバーコードデータが登録 されます。

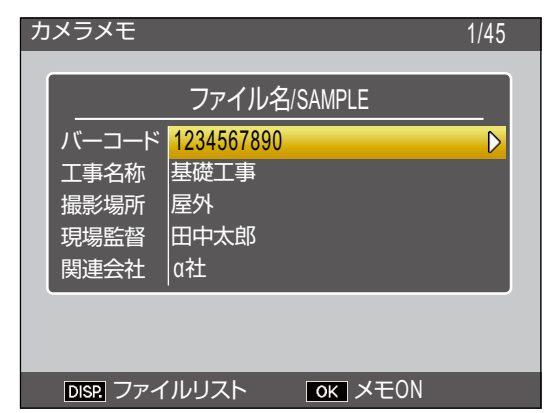

- ・読み取りに失敗した場合、または読み取り中にキャンセルしたい場合は、▶ボタンまたは DISP.ボタンを押すと、[カメラメモ] 画面に戻ります。◀ボタンを押すと、再度読み取りを行います。
- 読み取ったバーコードデータに ASCII コード以外の文字データがある場合、「\*」 (アスタリスク) に置換されます。
- [バーコードモード]を [MODE2] または [MODE3] に設定している 場合は、手順2を繰り返してバーコー ドをすべて読み取る

### 4. MENU/OK ボタンを押して、カメラ メモを確定する

- この後シャッターボタンを押して撮影 すると、静止画にカメラメモが付加さ れます。
- ・[バーコードモード]を [MODE3] に 設定しているときに読み取ったバー コードを削除したい場合は、[カメラメ モ] 画面で▲▼ボタンを押して1番目 の分類項目を選び、▶ボタンを押しま す。カメラメモ内容一覧画面で▲▼ボ タンを押して[未設定]を選び、 MENU/OKを押します。

#### 再生モードの場合

- バーコードデータを登録したい静止
   画を表示する
- 2. ADJ./MEMO ボタンを押す

[カメラメモ] 画面が表示されます。

3. ◀ ボタンを押す バーコードデータが読み取り可能になり

ます。

- 4. 読み取りたいバーコードデータにカ
   メラを向け、
   ボタンを押す
  - カメラがマクロモードに切り替わり、 バーコードデータの読み取りを開始し ます。読み取りが完了すると、[カメラ メモ] 画面の1番目の分類項目に、一 時メモとしてバーコードデータが登録 されます。

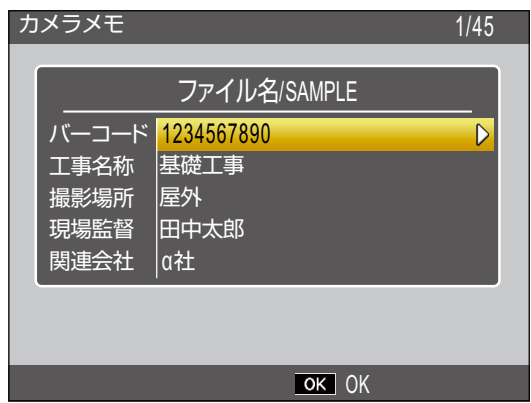

- ・読み取りに失敗した場合、または読み取り中にキャンセルしたい場合は、▶ボタンまたは DISP.ボタンを押すと、[カメラメモ] 画面に戻ります。◀ボタンを押すと、再度読み取りを行います。
- 読み取ったバーコードデータにASCII コード以外の文字データがある場合、「\*」 (アスタリスク)に置換されます。
- 5. [バーコードモード]を [MODE2] に設定している場合は、手順4を繰 り返してバーコードをすべて読み取 る
- MENU/OK ボタンを押して、カメラ メモを確定する

### 7. MENU/OK ボタンを押す

静止画にカメラメモが付加されます。

### **注**注意

- ・同じバーコードデータを複数回読み取ること はできません。
- バーコードデータを読み込んでから、撮影またはモード切り替えを行い、再度バーコードデータを読み取ると、事前に読み込んでいたバーコードデータが上書きされます。
- バーコードデータを読み取る前にカメラメモ を修正した場合、バーコードの読み取りに失 敗すると、読み取り前の修正内容は保持され ません。ただし、音声メモは保持されます。

# シント

- ・一時メモとして登録したバーコードデータを 修正することができます(℃了P.31)。
- バーコードデータを読み取るまでの最大時間 は、カメラメモメニューの[読み取り時間] で設定できます。

# カメラメモに関連する画像を設 定する

カメラメモリスト作成時に、カメラメモ内容 として画像ファイル名を指定すると、その静 止画を画像メモとして設定できます。関連画 像は、あらかじめカメラまたは SD メモリー カードにコピーしておく必要があります。

### 注意

- ・画像メモは、カメラメモメニューの[カメラ メモモード]が[MODE2]に設定されてい る場合のみ表示できます。
- ・カメラメモ内容とファイル名が一致する静止 画が SD メモリーカードにも内蔵メモリーに もない場合は、ADJ./MEMO ボタンを押して も関連画像は表示されません。

#### 関連画像の準備をする

 付属ソフトウェア List Editor で、カ メラメモ内容として関連画像のファ イル名を入力する

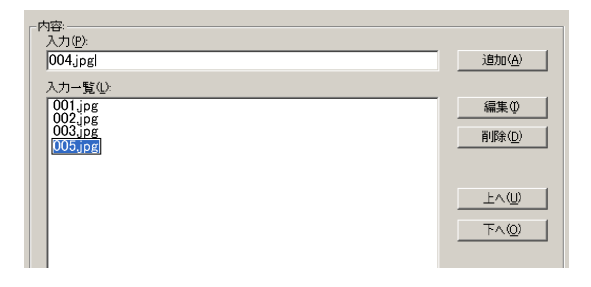

List Editor の使用方法は P.23 を参照してください。

# 注意

- ・関連画像は、カメラメモリストファイルの最 後の分類項目に設定してください。途中の分 類項目に設定しても、関連画像として認識さ れません。
- ・拡張子は「.jpg」と記述してください。

### 2. カメラとパソコンを接続する

カメラとパソコンの接続方法については、 「DL-10を使用せずに画像を取り込む」 (27 P.6)を参照してください。

#### 3. 関連画像をカメラに保存する

カメラの SD メモリーカードまたは内蔵 メモリーの「TEMPLATE」フォルダに関 連画像を保存します。

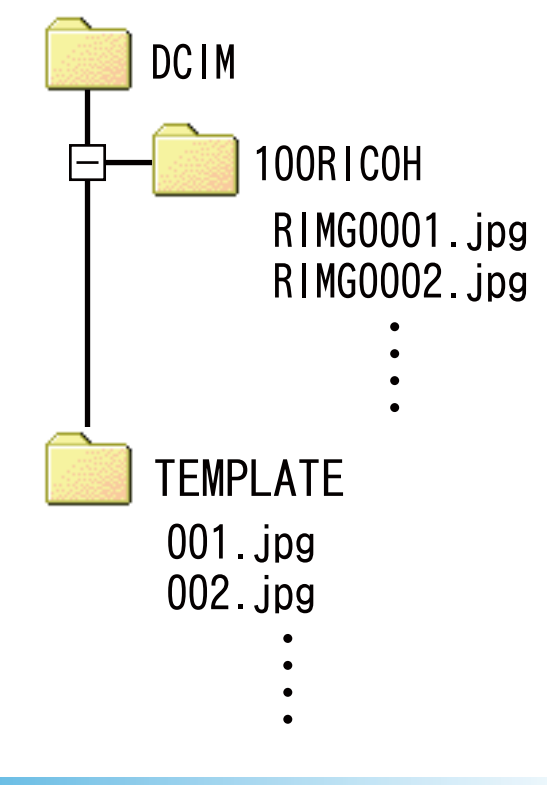

# 

関連画像には、以下の条件をすべて満たす静止 画が使用できます。

- ・ JPEG 画像
- ・幅 32 × 高さ 32 ピクセル以上、幅 4000 × 高 さ 3000 ピクセル以下
- ・ 色空間 YCbCr 4:2:2 または 4:2:0
- ・ 色空間 YCbCr 4:2:2 の場合、幅のピクセル数が16の倍数、高さのピクセル数が8の倍数のサイズ
- ・ 色空間 YCbCr 4:2:0 の場合、幅と高さのピク セル数が 16 の倍数のサイズ
- ・ファイル容量が 12MB 以下

#### 

#### 関連画像を表示する

#### 撮影モードの場合

[カメラメモ] 画面で ADJ./MEMO ボタンを押 すと、関連画像が表示されます。再度 ADJ./ MEMO ボタンを押すと、[カメラメモ] 画面 に戻ります。

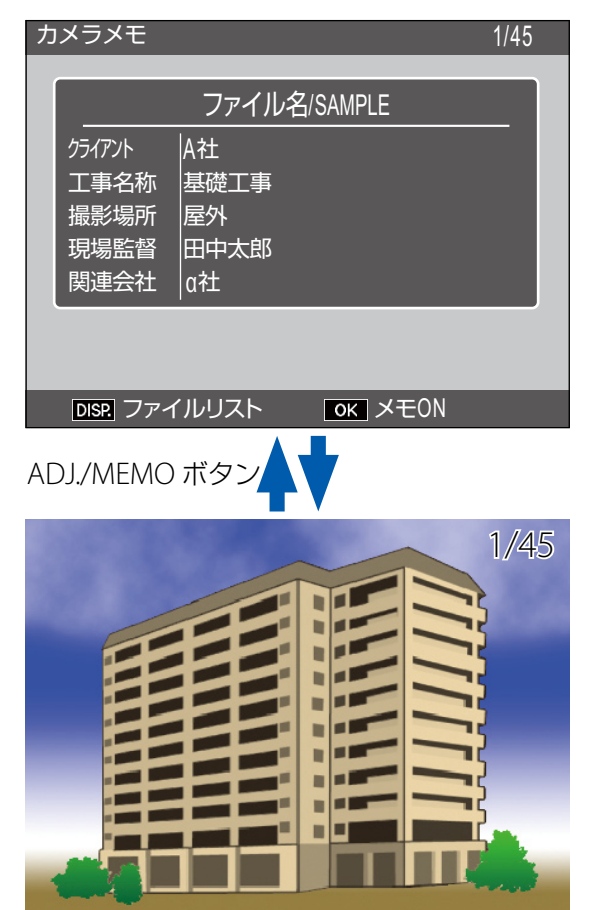

#### 再生モードの場合

カメラメモで関連画像を設定した静止画を再 生して ADJ./MEMO ボタンを押すと、関連画 像が表示されます。

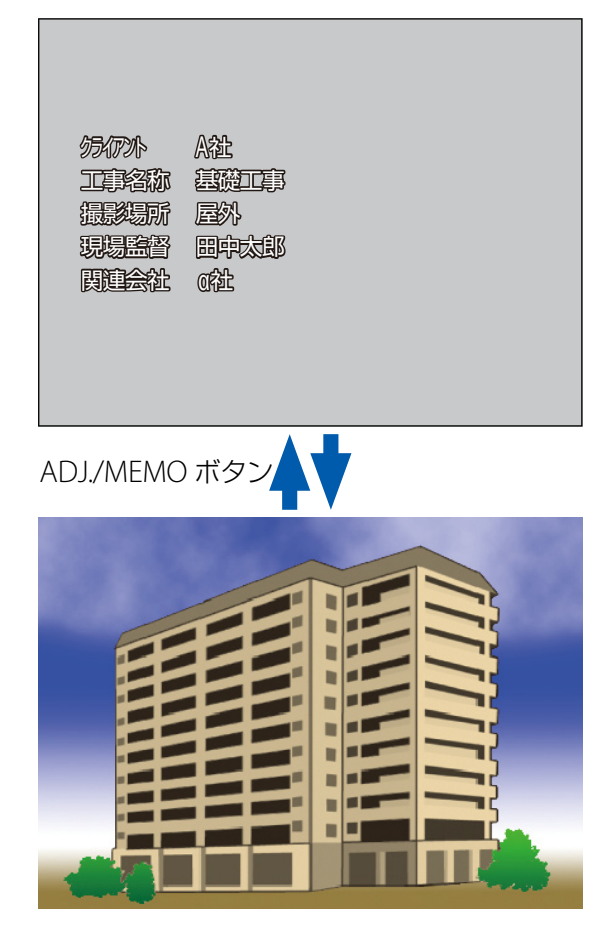

関連画像表示時に ▲▼◀▶ ボタンを押すと、 再生画面に戻ってファイルが切り替わります。

# 注意

カメラメモ内容とファイル名が一致する静止画 が SD メモリーカードにも内蔵メモリーにもな い場合は、ADJ./MEMO ボタンを押しても関連 画像は表示されません。

# Section 4 パソコンでカメラメモを表示・編集する

# ME1 を使用する

パソコンに取り込んだ静止画を、付属のソフト ウェア ME1 で表示すると、付加したカメラメ モを表示したり編集したりできます。音声メモ がある場合は、音声メモを再生することもでき ます。ME1 を起動するには、Windowsの[ス タート]メニューから、[すべてのプログラム] または[プログラム]→[DC Software]→[ME1] を選択します。

### **ME1 画面の見方**

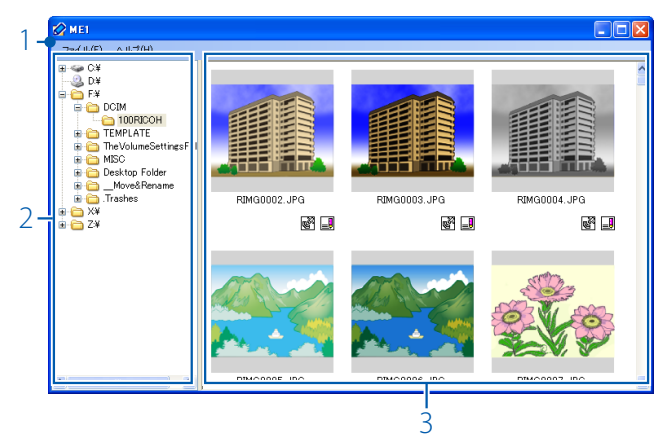

| 項目 |   | 項目             | 説明                                                                                             |
|----|---|----------------|------------------------------------------------------------------------------------------------|
|    | 1 | メニュー<br>バー     | 静止画の印刷や一枚表示ができます。                                                                              |
|    | 2 | フォルダ<br>表示欄    | パソコン上のフォルダを一覧表示して<br>います。フォルダをクリックすると、<br>フォルダ内に保存されている静止画が<br>画像サムネイル表示欄に表示されます。              |
|    | 3 | 画像サムネ<br>イル表示欄 | 選択したフォルダ内の静止画を表示し<br>ます。サムネイルをダブルクリックす<br>ると、静止画が1枚表示されます。                                     |
|    |   |                | <ul> <li>図 GPS アイコン</li> <li>静止画に GPS データが付加されている場合、アイコンをダブルクリックすると、GPS データが表示されます。</li> </ul> |
|    |   |                | <ul> <li>カメラメモアイコン</li> <li>静止画にカメラメモが付加されている場合、アイコンをダブルクリックすると、カメラメモ編集画面が表示されます。</li> </ul>   |

# <del>ال</del> × ح

GPS データやカメラメモが付加されていない静 止画の場合、GPS アイコンやカメラメモアイコ ンはモノクロで表示され、クリックできません。

### カメラメモを編集する

ME1 のサムネイル表示欄にあるカメラメモア イコン(

) をダブルクリックすると、カメ ラメモの編集画面が表示されます。

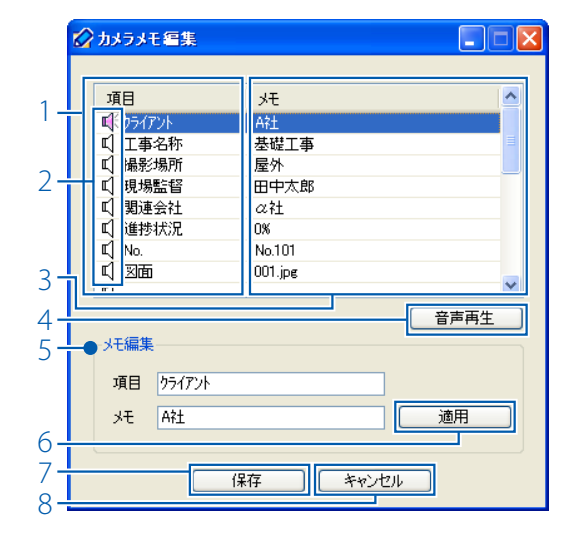

| 項目 |                 | 説明                                                                                                    |
|----|-----------------|----------------------------------------------------------------------------------------------------|
| 1  | 項目              | 分類項目を表示します。                                                                                                    |
| 2  | 音声メモ<br>アイコン    | 音声メモが付加された分類項目の場合、<br>音声メモアイコンが赤く表示されます。                                                                           |
| 3  | メモ              | カメラメモ内容が表示されます。                                                                                                    |
| 4  | [音声再生]<br>ボタン   | 音声メモが付加された分類項目の場合、<br>クリックして音声メモを再生できます。                                                                           |
| 5  | カメラメモ<br>編集     | [一覧表示] の欄で選択した「項目」(分<br>類項目) や「メモ」(カメラメモ内容)<br>が表示されます。文字を入力してカメ<br>ラメモを修正できます。文字列「¥、/、:、?、<br>*、"、<、>、 」は入力できません。 |
| 6  | [適用]<br>ボタン     | [メモ編集] で入力した文字列をカメ<br>ラメモに適用します。                                                                                   |
| 7  | [保存]<br>ボタン     | 修正したカメラメモを更新してカメラ<br>メモ編集画面を閉じます。                                                                                  |
| 8  | [キャンセ<br>ル] ボタン | カメラメモ編集画面を閉じます。[適<br>用] ボタンが押されていない場合は [メ<br>モ編集] の内容は反映されません。                                                     |

# 注意

フォルダ名の先頭または最後にスペースが使用 されているフォルダを選択すると、フォルダ内 の静止画は表示されません。フォルダ名を変更 してください。

### カメラメモ付きで静止画を印刷する

[ファイル] メニューの [印刷] を選択すると、 付加したカメラメモと一緒に静止画を印刷で きます。印刷する形態は [ファイル] メニュー の [印刷設定] で選択できます。

#### 印刷例:

・A4 用紙に静止画1枚、カメラメモを付加

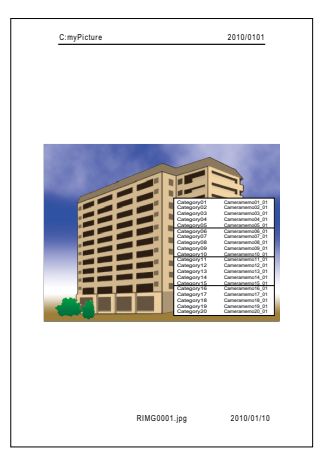

・A4 用紙に静止画2枚、カメラメモを付加

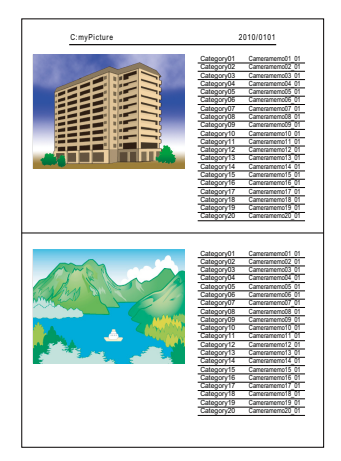

・A4 用紙に静止画 3 枚、カメラメモを付加

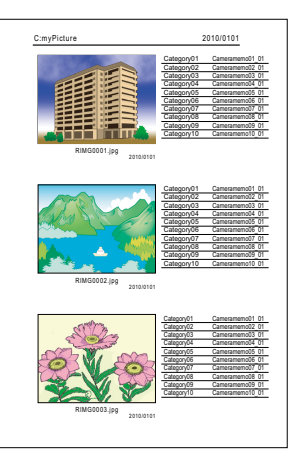

# 

- カメラメモを付加せずに印刷することもできます。
- ・静止画3枚を1枚の用紙で印刷する場合、印 刷設定によって印刷できるカメラメモの数が 異なります。

# Section 5 カメラメモを利用して分類する

# **EX1 を使用する**

付属ソフトウェアの EX1 には、以下の機能が あります。

- 1.カメラメモ内容を元にして静止画のファイ ル名をリネームし、任意のフォルダに転送 できます。ファイル名でカメラメモの内容 を把握できます。
- 2.カメラメモの情報を、CSV 形式、XML 形式、 TXT 形式で書き出せます。

EX1 にはサーバー用(EX1 for Server) とクラ イアント用(EX1 for Client)の2種類があり ます。EX1 for Serverは、設定した転送元フォ ルダを常に監視し、新しい画像が追加される と自動的に処理を実行します。EX1 for Client は、手動で処理を行います。

### EX1の操作の流れ

 カメラメモ付きの画像をパソコンに 取り込む(2) P.5)

DL-10 などを使用して、画像をパソコン に取り込みます。

2. 転送の設定を行う(🖙 P.43)

変換したいファイルがあるフォルダと、 結果を保存するフォルダを設定します。

- 3. 処理を実行する
  - EX1 for Server の場合、自動的に変換作 業を行います(ご) P.45)。
  - EX1 for Client の場合、Windows の [ス タート] メニューから、[すべてのプロ グラム] または [プログラム] → [EX1 for Client] → [転送] を選択して処理 を開始します (℃ P.45)。

### EX1 の起動・終了方法

#### **EX1 for Server**

標準設定のままインストールすると、常駐ソ フトとしてタスクバーに追加されます。

終了させるにはタスクバーのアイコンを右ク リックし、[終了] を選択します。

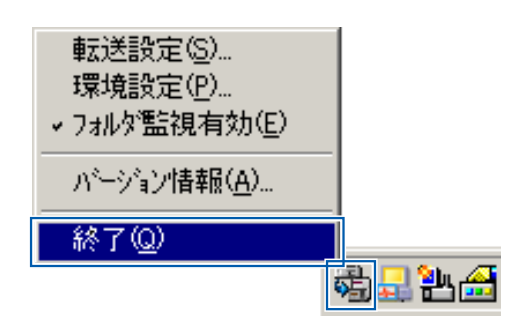

終了後、再度起動する場合は、Windows の [ス タート] メニューから、[すべてのプログラム] または [プログラム] → [EX1 for Sever] を 選択します。

#### **EX1 for Client**

- ・設定を行う場合は Windows の [スタート]
   メニューから、[すべてのプログラム] また
   は [プログラム] → [EX1 for Client] → [設
   定]を選びます。
- ・処理を実行する場合は Windows の [スタート] メニューから、[すべてのプログラム]
   または [プログラム] → [EX1 for Client]
   → [転送] を選びます。
- 転送設定画面を閉じるか、処理が終了する と自動的に終了します。

### EX1 の転送設定方法

### EX1 for Server の転送設定画面

タスクバーのアイコンを右クリックし、[転送 設定]を選択します。

| 1 ●[1] 転送元<br>[参照]本ツンを押して、処理対象ファイルがある場所を指定してください。<br>C¥画像¥転送元 参照(G)<br>2 ●[2] 処理内容               | $\sim$ |
|--------------------------------------------------------------------------------------------------|--------|
| ○¥画像¥転送元 参照(g)<br>2 ●[2] 処理内容                                                                    |        |
| 2 [2] 処理内容                                                                                       |        |
|                                                                                                  |        |
| ・<br>・<br>・<br>・<br>・<br>・<br>・<br>・<br>・<br>・<br>・<br>・<br>・<br>・                               |        |
| カメラメモ分類  詳細(£)                                                                                   |        |
|                                                                                                  | _      |
| <ul> <li>「参照]ホタンを押して、処理結果を保存する場所を指定してください。</li> <li>「較照]ホタンを押して、処理結果を保存する場所を指定してください。</li> </ul> |        |
| C¥画像¥載送先                                                                                         |        |
| 4ОК                                                                                              |        |

| 項目 |              | 説明                                                                                                    |
|----|--------------|----------------------------------------------------------------------------------------------------|
| 1  | 転送元          | [参照]ボタンを押して、監視したい<br>フォルダを設定します。                                                                                                    |
| 2  | 処理内容         | 静止画に対する処理を選択できます。                                                                                                    |
|    |              | カメラメモ抽出<br>静止画に付加されたカメラメモの<br>内容に合わせて静止画のファイル<br>名をリネームし、[保存先]で設定<br>したフォルダに保存します。カメ<br>ラメモの情報を CSV 形式、XML 形<br>式、TXT 形式で書き出すこともで<br>きます。 |
|    |              | カメラメモ分類<br>[保存先] で設定したフォルダに、<br>静止画に付加したカメラメモの内<br>容を元にしてフォルダを自動的に<br>作成し、カメラメモ内容によって<br>静止画を振り分けて転送します。                                  |
|    |              | [詳細] ボタンを押すと、選択した処理<br>の 詳 細 な 内 容 を 設 定 で き ま す<br>(☞ P.44)。                                                                             |
| 3  | 保存先          | [参照] ボタンを押して、処理を行っ<br>た静止画の保存先を設定します。                                                                                                    |
| 4  | [OK] ボタ<br>ン | 設定を保存して転送設定ダイアログを<br>閉じます。                                                                                                    |

### EX1 for Client の転送設定画面

Windows の [スタート] メニューから、[す べてのプログラム]または[プログラム]→[EX1 for Client] → [設定] を選びます。

|          | 1 転送設定                                                                      |
|----------|-----------------------------------------------------------------------------|
| 1-       | ●[1] 転送元<br>[参照]はタンを押して、処理対象ファイルがある場所を指定してください。                             |
|          | C-¥画像¥载送元参照(G)                                                              |
| 2-       | ●[2] 処理内容                                                                   |
| 2        | の理内容を選択してください。<br>かななイスプするには、ほ羊細球の少を押してください。                                |
|          |                                                                             |
| 3-       | ● [3] 保存先<br>□■ [参照]ホツを押して、処理結果を保存する場所を指定してください。<br>該送テと異なる140次指定する必要があります。 |
|          | C¥画像¥転送先                                                                    |
| 4-<br>5- | ▶ 転送前に確認画面を表示する(C) 転送開始(E) キャンセル                                            |

| 項目 |                         | 説明                                                                       |
|----|-------------------------|--------------------------------------------------------------------------|
| 1  | 転送元                     | [参照] ボタンを押して、分類して転<br>送したい静止画が保存されているフォ<br>ルダを設定します。                     |
| 2  | 処理内容                    | 静止画に対する処理を選択できます。<br>詳しくは EX1 for Server の説明を参照<br>してください。               |
| 3  | 保存先                     | [参照]ボタンを押して、処理を行っ<br>た静止画の保存先を設定します。                                     |
| 4  | [転送前に<br>確認画面を<br>表示する] | チェックを入れると、転送実行前に確<br>認 ダ イ ア ロ グ が 表 示 さ れ ま す<br>(で了 P.45)。             |
| 5  | [OK] ボタ<br>ン            | 処理を開始して静止画を転送します。<br>転送されると元のファイルは削除され<br>ます。初回起動時のみ [転送開始] と<br>表示されます。 |

### 見 メモ

[処理内容] を [カメラメモ抽出] に設定してい る場合に、カメラメモ内に禁則文字(¥、/、:、?、 \*、"、<、>、|) が使用されていると、禁則文字 を「\_」(アンダーバー)に置換した名前のフォ ルダが作成されます。

### [処理内容] で [詳細] ボタンを押した 場合

[処理内容の詳細設定] ダイアログが表示されます。

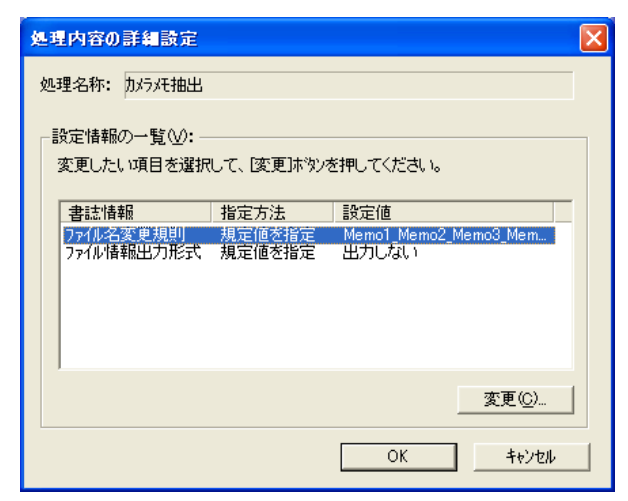

[設定情報の一覧] に表示される項目は、[処 理内容] で選択した項目により異なります。 項目を選んで[変更] ボタンを押すと、それ ぞれの設定ダイアログが表示されます。

#### カメラメモ抽出:[ファイル名変更規則] 設定 ダイアログ

| Think (Memol)                                      | □ 1x5x46 (Memo6)         | This Fill (Memol1)          | □ 1√5√∓16 (Memo16)          |
|----------------------------------------------------|--------------------------|-----------------------------|-----------------------------|
| ✓ カメラメ∓2 <memo2></memo2>                           | □ 1x5x77 <memo7></memo7> | □ 1x5x∓12 < Memo12>         | □ 1x5x∓17 <memo17></memo17> |
| ✓ カメラメモ3 <memo3></memo3>                           | カメラメモ8 < Memo8>          | カメラメモ13 < Memo13>           | 一 カメラメモ18 < Memo18>         |
| ▼ カメラメモ4 <memo4></memo4>                           | カメラメモ9 <memo9></memo9>   | カメラメモ14 < Memo14>           | カメラメモ19 < Memo19>           |
| ✔ カメラメモ5 <merno5></merno5>                         | □ カパラパモ10 < Memo10>      | □ カメラメモ15 <memo15></memo15> | □ カメラメモ20 <memo20></memo20> |
| ✓ 攝影地点 <gps></gps>                                 |                          |                             |                             |
| ✔ 撮影日時 <date></date>                               |                          |                             |                             |
| 名プレビュー:<br>択された項目の< >が表示さ<br>o1_Memo2_Memo3_Memo4_ | 約ます。<br>Memo5_GPS_Date   |                             |                             |

リネームするファイル名として使用するカメ ラメモの分類項目を設定します。分類項目は 複数設定でき、「\_」(アンダーバー)で区切ら れます。

#### カメラメモ抽出:[ファイル情報出力形式] 設 定ダイアログ

| ファイル情報出力形式                                                  |
|-------------------------------------------------------------|
| 出力ファイル形式を選択してください。                                          |
| ▼ XMLファイル (*.xml)<br>▼ CSVファイル (*.csv)<br>▼ TXTファイル (*.txt) |
|                                                             |

選択したファイル形式でカメラメモの情報を 書き出せます。何もチェックをしない場合、 カメラメモの情報は出力されません。

#### カメラメモ分類:[転送モード] 設定ダイアログ

| 転送モード 🛛 🔀                                                           |
|---------------------------------------------------------------------|
| 転送モートを設定してください。                                                     |
| <ul> <li>● 「項目」内容" フォルタ1こ転送①</li> <li>○ "内容" フォルタ1こ転送(M)</li> </ul> |
| OK キャンセル                                                            |

転送する際に作成するフォルダ名の形式を「項 目\_内容」と「内容」から選択できます。

例:次のカメラメモを転送した場合

| 項目名  | 内容   |
|------|------|
| 項目1  | 内容 A |
| 項目 2 | 内容 B |
| 項目 3 | 内容C  |
| 項目 4 | 内容 D |

「項目\_内容」のとき

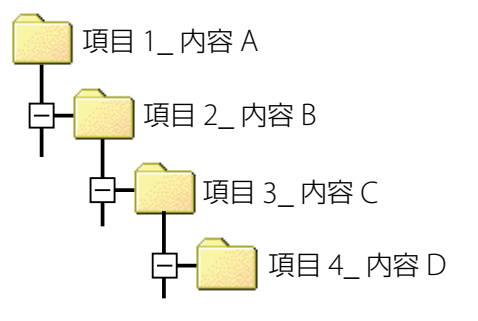

### 処理の実行方法

#### **EX1 for Server**

[フォルダ監視有効] にチェックを入れると、 転送設定画面で設定した転送元フォルダを常 に監視し、自動的に転送先フォルダに結果を 書き出します。

転送したくない場合は、あらかじめチェック を外しておいてください。

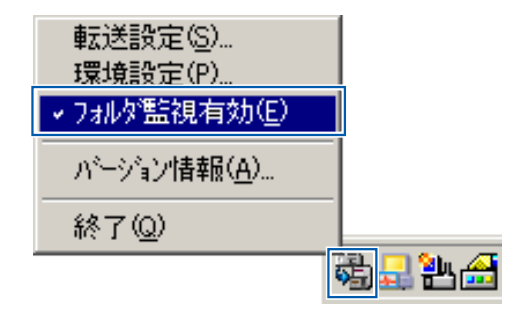

# 1 注意

壊れたファイルなどが転送されるとメッセージ が表示され、転送を中断します。

## **EX1 for Client**

Windows の [スタート] メニューから、[す べてのプログラム]または[プログラム]→[EX1 for Client] → [転送] を選びます。

転送設定画面で[転送前に確認画面を表示する]にチェックを入れている場合、[転送設定の確認]ダイアログが表示されます。[転送] ボタンを押すと転送が開始されます。

| 転送設定の確認 |                      |  |
|---------|----------------------|--|
| 転送元:    | C:¥画像¥載送元            |  |
|         | 4                    |  |
| 処理名称:   | カバラメモ抽出              |  |
|         | 4                    |  |
| 保存先:    | C:¥画像¥転送先            |  |
|         | [転送]ホッンを押すと転送を開始します。 |  |
|         | 「「「「「「「」」」」          |  |

<del>ال</del> × ح

転送されると元のファイルは削除されます。

### 環境設定について

サーバー用 EX1 でタスクバーのアイコンを右 クリックし、[環境設定]を選択すると、環境 設定ダイアログが表示されます。

|     | 羅 | 環境設定                                           |                               |            | X            |
|-----|---|------------------------------------------------|-------------------------------|------------|--------------|
| 1 - |   | ▶アフツケーション起動設定 -<br>▼ アフツケーション起動時               | 、転送元フォルダ                      | 監視を有効にする。( | ( <u>A</u> ) |
| 2-  |   | -▼ 転送ログ出力を有效<br>[参照]ホタンを押して、                   | <u> 加こする(1)</u><br>遠送ロクウァイルを打 | 皆定してください。  | 参照(B)        |
|     |   | ファイルサイズ上限( <u>S</u> ):<br>履歴ファイル数( <u>C</u> ): | 10<br>10                      | [MB]       |              |
|     |   |                                                |                               | OK         | キャンセル        |

| 項目 |                      | 説明                                               |  |
|----|----------------------|--------------------------------------------------|--|
| 1  | アプリケー<br>ション起動<br>設定 | EX1 を起動する際、転送元のフォルダ<br>監視を有効にするかどうかを設定でき<br>ます。  |  |
| 2  | 転送ログ出力を有効に           | 転送結果の記録(ログ)を残すかどう<br>かを設定できます。                   |  |
|    | する                   | 【参照】ボタン<br>転送ログファイルの保存先を指定<br>します。               |  |
|    |                      | <b>ファイルサイズ上限</b><br>ログファイルのファイルサイズの<br>上限を指定します。 |  |
|    |                      | <b>履歴ファイル数</b><br>転送したファイルの履歴をいくつ<br>残すかを指定します。  |  |

## ファイル情報について

[ファイル情報出力形式] で生成されるファイ ルには、以下の情報が含まれます。

例として、次のようなファイルを転送したと きのそれぞれの情報ファイルを記します。

#### ファイルの情報:

| 項目     | 内容                  |
|--------|---------------------|
| 撮影日    | 2010:10:10 00:00:00 |
| GPS 情報 | なし                  |

#### カメラメモの内容:

| 分類項目 | カメラメモ内容 |
|------|---------|
| 項目1  | 内容 A    |
| 項目 2 | 内容 B    |
| 項目 3 | 内容C     |
| 項目 4 | 内容 D    |
| 項目 5 | 内容 E    |

### XML 形式の場合

| 主なタグ名              | 内容          |
|--------------------|-------------|
| DateTimeOriginal   | 画像ファイルの撮影日  |
| GPSLatitudeRef     | 緯度(N または S) |
| GPSLatitude        | 緯度(数値)      |
| GPSLongitudeRef    | 経度(E または W) |
| GPSLatitude        | 経度(数値)      |
| CameraMemo1 $\sim$ | 分類項目とカメラメモ  |
| CameraMemo5        | 内容          |
| Memoltem1 $\sim$   | 分類項目        |
| Memoltem5          |             |
| MemoData1 ~        | カメラメモ内容     |
| MemoData5          |             |

<?xml version="1.0" encoding="Shift\_JIS"?> <Exif>

#### <APP1>

- <Exif\_IFD>
  - <DateTimeOriginal>2010:10:10 00:00:00 </DateTimeOriginal>
- </Exif\_IFD>
- <GPS\_IFD>
- <GPSLatitudeRef>N</GPSLatitudeRef> <GPSLatitude>00:00:00</GPSLatitude> <GPSLongitudeRef>E</GPSLongitudeRef> <GPSLongitude>00:00:00</GPSLongitude>
- </GPS\_IFD>
- </APP1>

<APP5>

- <CameraMemo1>
  - <Memoltem1>項目 1</Memoltem1>
  - <MemoData1>内容 A</MemoData1>
- </CameraMemo1>

<CameraMemo2>

- <Memoltem2>項目 2</Memoltem2>
- <MemoData2> 内容 B</MemoData2>
- </CameraMemo2>
- <CameraMemo3>
  - <Memoltem3>項目 3</Memoltem3>
  - <MemoData3>内容C</MemoData3>
- </CameraMemo3>
- <CameraMemo4>
  - <Memoltem4>項目 4</Memoltem4>
  - <MemoData4> 内容 D</MemoData4>
- </CameraMemo4>
- <CameraMemo5>
  - <Memoltem5>項目 5</Memoltem5></MemoData5>内容 E</MemoData5>
- </CameraMemo5>

</APP5>

</Exif>

#### 

### CSV 形式の場合

| 項目               | 内容           |
|------------------|--------------|
| DateTimeOriginal | 画像ファイルの撮影日   |
| GPSLatitudeRef   | 緯度(N または S)  |
| GPSLatitude      | 緯度(数値)       |
| GPSLongitudeRef  | 経度 (E または W) |
| GPSLatitude      | 経度(数値)       |
| (カメラメモの分類        | 以下、カメラメモの分   |
| 項目、カメラメモ内        | 類項目とカメラメモ内   |
| 容内容)             | 容が入ります。      |

DateTimeOriginal,2010:10:10 00:00:00 GPSLatitudeRef,N GPSLatitude,00:00:00 GPSLongitudeRef,E GPSLatitude,00:00:00 項目 1, 内容 A 項目 2, 内容 B 項目 3, 内容 C 項目 4, 内容 D 項目 5, 内容 E

## TXT 形式の場合

| 項目                 | 内容          |
|--------------------|-------------|
| DateTimeOriginal   | 画像ファイルの撮影日  |
| GPSLatitudeRef     | 緯度(N または S) |
| GPSLatitude        | 緯度(数値)      |
| GPSLongitudeRef    | 経度(Eまたは W)  |
| GPSLatitude        | 経度(数値)      |
| CameraMemo1 $\sim$ | 各カメラメモの分類項  |
| CameraMemo5        | 目とカメラメモ内容   |

[DateTimeOriginal] 2010:10:10 00:00:00 [GPSLatitudeRef] Ν [GPSLatitude] 00:00:00 [GPSLongitudeRef] Е [GPSLatitude] 00:00:00 [CameraMemo1] 項目1 内容 A [CameraMemo2] 項目 2 内容 B [CameraMemo3] 項目 3 内容C [CameraMemo4] 項目 4 内容 D [CameraMemo5] 項目5 内容 E

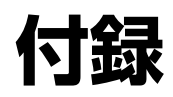

# キーボードの使い方

キーボード画面は、次のように操作します。

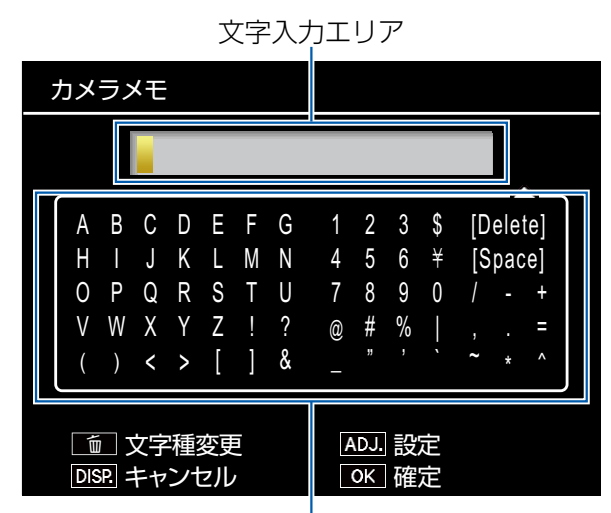

文字選択エリア

### 1. ▲▼◀▶ ボタンで文字を選択し、MENU/OK ボタンで決定する

- ・文字入力エリアのカーソルがある位置に文字が挿入されます。
- ・文字を削除したい場合は、文字入力エリアで削除する文字にカーソルを移動してから、 [Delete] を選びます。
- ・面ボタンを押すと、英数大文字と英数小文字が切り替えられます。
- ・一時メモの場合、入力できる文字数は半角 32 文字(全角 16 文字)までです。カメラメモ 内容を一時的に修正して使用する際に、パソコンで登録したカメラメモ内容に全角文字を使 用している場合は文字数に注意してください。
- ・文字入力をキャンセルする場合は、DISP.ボタンを押してください。

#### 2. ADJ./MEMO ボタンを押して入力内容を確定する

文字入力が完了します。

# お困りのときは

#### 症状1 画像の取り込みができないときに は・・・

#### 対処方法1

USB ハブを経由してパソコンと接続している 場合は、カメラが正常に認識されていない可 能性が考えられます。

次のように USB ポートを変更してみてくださ い。

- ・パソコン本体の USB ポートに直接つない でみます。
- ルートHUBが複数あれば、もう一方のポートに変更してみます。

なお、USB 以外のハブを使用している場合は、 USB ハブを使用して接続し直してみてください。

#### 対処方法 2

カメラの電池が消耗している可能性が考えられます。

カメラから画像を取り込むときは、十分に残 量がある電池をセットしてください。または、 AC アダプター(別売り)のご使用をお勧めし ます。

#### 対処方法3

パソコンのハードディスクの空き容量が足り ない可能性が考えられます。

Windowsの動作に必要な空き容量と、それに加えて画像ファイル取り込み先ドライブにカメラ側のSDメモリーカードと同じ容量以上の空き容量があることを確認してください。

症状 2 DL-10 の [オプション設定] で、[保 存時、同じ画像は保存しない] に チェックを入れていても、同じ画像 がパソコンに取り込まれてしまうと きには・・・

#### 対処方法

カメラの時計の設定が正しくない、もしくは カメラの時計情報がリセットされてしまって いる可能性があります。

[保存時、同じ画像は保存しない]の機能を正 しく働かせるには、カメラの時刻情報を正し く設定する必要があります。カメラの時計情 報を正しく設定してください。

症状3 カメラから取り込んだファイルをパ ソコン上で削除してしまったので、 同じファイルを再度カメラから取り 込もうとしたが、取り込むことがで きなかったときには・・・

#### 対処方法

DL-10 の [オプション設定] で、[保存時、同 じ画像は保存しない] にチェックマークが付 いていると、一度取り込んだファイルはパソ コンに取り込まれません。DL-10 の [オプショ ン設定] で [保存時、同じ画像は保存しない] のチェックマークを外してください。

# 症状 4 カメラからパソコンに画像を取り込んでいると [保存に失敗しました] と表示されるときには・・・

#### 対処方法

カメラを再生モードにして、[表示できない ファイルです] と画面に表示されるファイル がないか確認してください。表示できないファ イルがあった場合は、すべてのファイルをパ ソコンにバックアップ後、SD メモリーカード、 または、内蔵メモリーから削除してください。 ファイルをバックアップするには、市販のカー ドリーダーで直接コピーするか、付属の USB ケーブルでカメラとパソコンを接続し、カメ ラの画像をすべてパソコンにコピーします。